# 新北市政府第二代公文自動化系統 建置推廣暨維運服務委外案

## 線上簽核作業

101/1/13 製

| 1. | . 自然人憑證           | 2  |
|----|-------------------|----|
|    | 1.1 如何使用自然人憑證     | 2  |
|    | 1.2 臨時憑證          |    |
| 2. | . 承辦人作業           | 5  |
|    | 2.1 如何新創公文→陳核主管   | 5  |
|    | 2.2 如何函覆來文→陳核     | 6  |
|    | 2.3 會辨設定(承辨單位)→陳核 |    |
|    | 2.4 會辦設定(會辦單位)→會畢 | 9  |
|    | 2.5 退總收文          |    |
|    | 2.6 批核完成→核判發文     |    |
|    | 2.7 批核完成→核判存查     |    |
|    | 2.8 批核完成→承辨人繕校重陳  | 14 |
|    | 2.9 長官決行後→陳核長官    |    |
| 3. | . 主管作業            |    |
|    | 3.1 如何簽收線上公文      |    |
|    | 3.2 如何決行          |    |
|    | 3.3 陳核            |    |
|    | 3.4 會辦            |    |
|    | 3.5 退承辨人          |    |
|    | 3.6 退件            |    |
|    | 3.7 變更陳核流程        |    |
|    | 3.8 會辦之公文         |    |
|    | 3.9 可取消決行         |    |
|    | 3.10 強制簽收         |    |
| 4. | . 收文人員            |    |
|    | 4.1 紙本公文轉線上公文     |    |
|    | 4.2 電子收文作業分文      |    |
| 5. | . 發文人員            |    |
|    | 5.1 發文            |    |
| 6. | . 檔管人員            |    |
|    | 6.1 線上待點收         |    |

## 1. 自然人憑證

| -         | IOGIN                     |
|-----------|---------------------------|
|           | 請輸入您的帳號密碼                 |
| 下載讀取憑證    | 安裝程式(msi) 下載讀取憑證安裝程式(zip) |
| 公務帳號:     |                           |
| PIN CODE: |                           |

圖表 1

### 1.1 如何使用自然人憑證

步驟:

Г

- 1. 於電腦上插入自然人憑證後。
- 2. 於『公務帳號』與『PIN CODE』欄位內輸入資料後點選【登入】,即可開始使用 二代公文。

٦

| 11                 | 請輸入您的    | 帳號密碼                 | roe |  |
|--------------------|----------|----------------------|-----|--|
|                    |          | **********           |     |  |
| <u>   載讀取憑證</u> ]  | <u> </u> | <u>讀耿您證女裝柱式(ZIP)</u> |     |  |
| 公務帳號:<br>PIN CODE: | AA0337   | 註冊憑證                 |     |  |
| 务帳號:<br>CODE:      | AA0337   | 註冊憑證                 |     |  |

圖表 2

### 1.2 臨時憑證

若承辦人或主管辦理公文時暫時使用臨時憑證,須於在『其他作業』 做補簽之動作,使用臨時憑證的公文才可順利由承辦人作業中送出發文或存查。

#### 1.2.1 補簽

步驟:

 點選左方『其他作業』-『臨時憑證待補簽』,點選【未補簽資料】,系統即帶出『尚 未補簽文號』的資訊(圖表 3)。

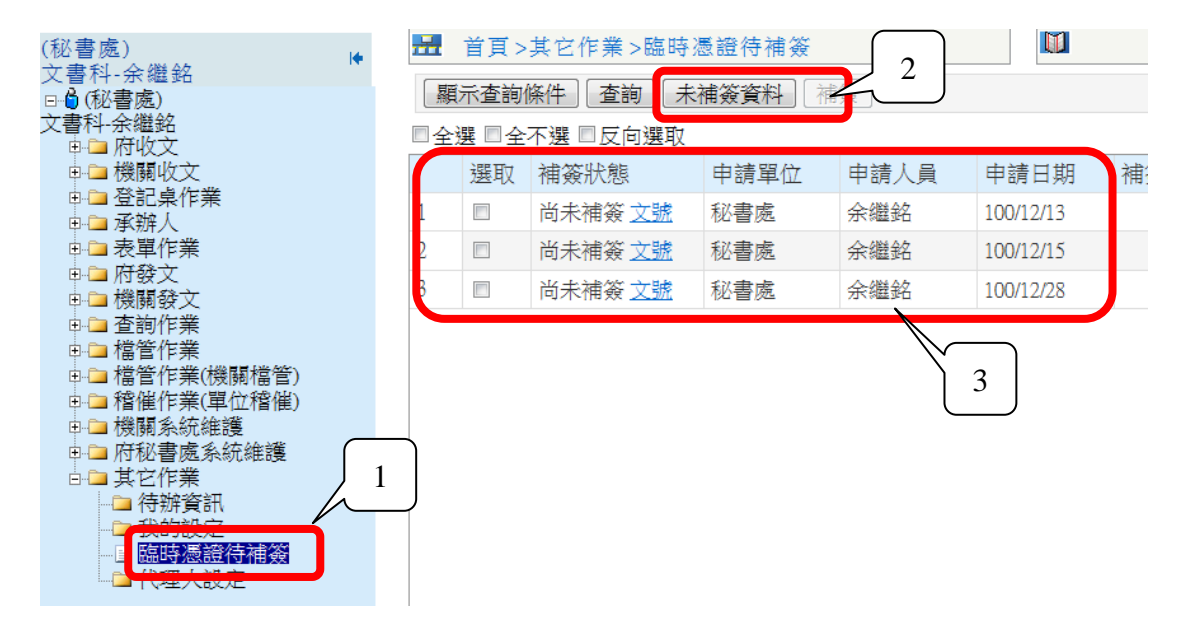

圖表 3

註:點選藍色『文號』(圖表 4)即可檢視尚未補簽的所有公文資訊(圖表 5)。

| ■全選 ■全不選 ■反向選取 |    |         |      |      |           |      |   |  |
|----------------|----|---------|------|------|-----------|------|---|--|
|                | 選取 | 補簽狀態    | 申請單位 | 申請人員 | 申請日期      | 補簽原因 |   |  |
| 1              |    | 尚未補簽 文號 | 秘書處  | 余繼銘  | 100/12/13 |      |   |  |
| 2              |    | 尚未補簽 文號 | 秘書處  | 余繼銘  | 100/12/15 |      |   |  |
| 3              |    | 尚未補發文號  | 秘書處  | 余繼銘  | 100/12/28 |      | 国 |  |
|                |    |         |      |      |           |      | E |  |

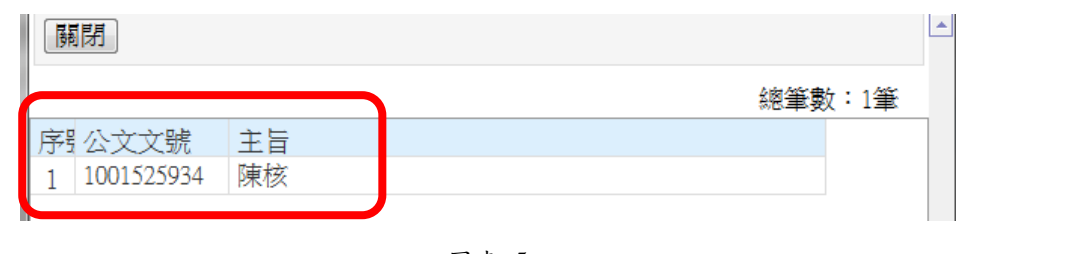

圖表 5

 勾選欲補簽的公文資料,點選【補簽】即可做補簽的動作(圖表 6),點選補 簽後,畫面即可顯示補簽作業完成(圖表 7)。

| (秘書處) ▶             |    | 首頁 > | 其它作業 >臨時》 | <b></b> 题證待補簽 |          |           |
|---------------------|----|------|-----------|---------------|----------|-----------|
| 又書科-余繼銘<br>⊡        | 顯  | 示查詢  | 條件 査詢 未   | 補簽資料 ] 補      | <u>چ</u> | 2         |
| 文書科-余繼銘<br>由 🗅 府收文  | □全 | 選 □全 | 不選 ■反向選取  |               |          |           |
| ● 🔁 機關收文            |    | 選取   | 補簽狀態      | 申請單位          | 申請人員     | 申請日期      |
| □□ 登記杲作業<br>□□□ 承辦人 | 1  |      | 尚未補簽之號    | 秘書處           | 余繼銘      | 100/12/13 |
| ● ⊇ 表單作業            | 2  |      | 尚未補簽之號    | 秘書處           | 余繼銘      | 100/12/15 |
|                     | 3  |      | 尚未補簽 文號   | 秘書處           | 余繼銘      | 100/12/28 |
| ● ● 查詢作業            |    | ľ    |           |               |          |           |
| ●                   |    | ſ    | 1         |               |          |           |
| ■ □ 稽催作業(單位稽催)      |    |      |           |               |          |           |
| 申 □ 機關系統維護          |    |      |           |               |          |           |
| □□□ 其它作業            |    |      |           |               |          |           |
| → 一 待辦資訊            |    |      |           |               |          |           |
| ─── 我的設定            |    |      |           |               |          |           |
| □ 代理人設定             |    |      |           |               |          |           |

圖表 6

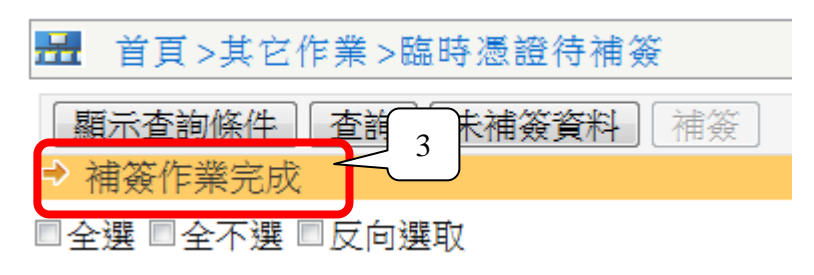

圖表 7

### 2. 承辦人作業

#### 2.1 如何新創公文→陳核主管

步驟:

- 1. 點選頁首【創簽/創稿】功能連結,選定公文範本後點選【確定】。
- 於公文繕打區撰寫公文內容,若製作完成前須離開製作工具,可點選【存檔】將 完成部分儲存於伺服器主機上供日後繼續編輯。
- 完成公文製作後,點選【登錄取號】(圖表 8),選擇簽核方式(線上簽核或是紙本簽核)(圖表 9)。

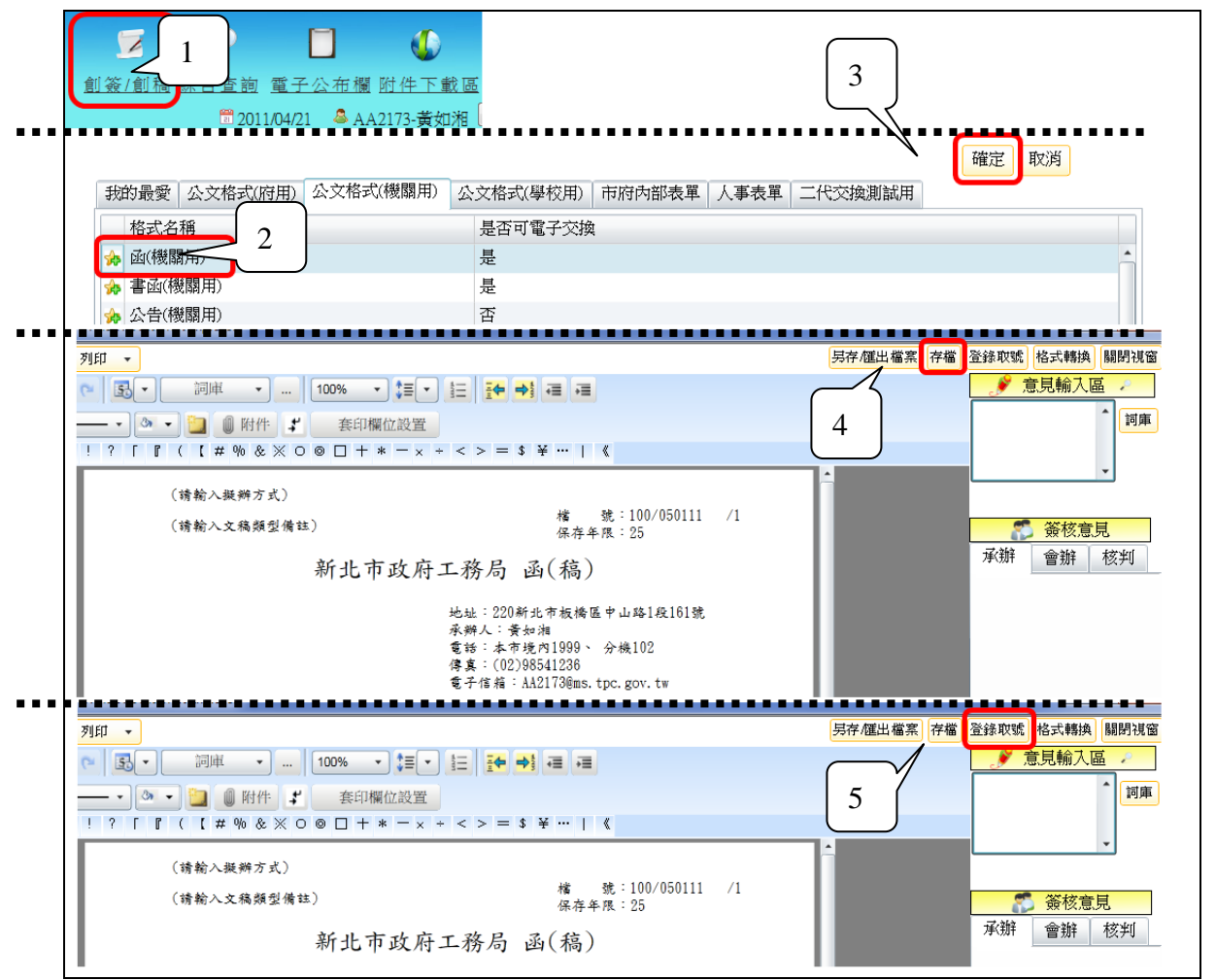

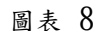

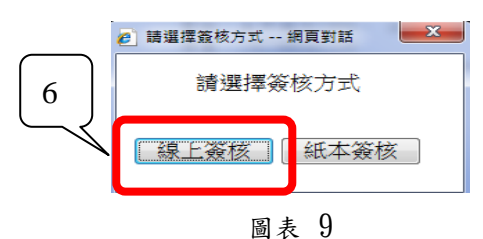

 點選【陳核】,並選定陳核速別(普通/速/最速)後,點選【確定】。即完成公文送 出陳核(圖表 10)。

| 會辦 另存/匯出檔案 存檔 格式轉換 關閉視窗 | 請選擇陳核速別 網頁對話                                           |
|-------------------------|--------------------------------------------------------|
| 🥜 意見輸入區 🔎               | http://doc2-manage.ntpc.gov.tw/tpc_sod20/ODCM/ODCMSETD |
| (詞庫)                    | 確定 關閉                                                  |
|                         | 陳核速別 ◎普通 ◎速 ◎最速                                        |
|                         | 陳核流程 預設流程 修改                                           |
| 陳核                      |                                                        |
|                         | http://d 🌍 網際網路   受保護模式: 關閉                            |

圖表 10

### 2.2 如何函覆來文→陳核

若需依來文回覆公文,當外來文進入承辦單位後且登記桌人員指定公文承辦人後, 承辦人員於『待簽收區』中先將公文簽收,再使用待辦區功能『附貼簽稿』來文。

#### 2.2.1 簽收公文

針對來文,承辦人須先執行簽收動作後才能使用其它功能。簽收步驟如下。

步驟:

 於承辦人『待簽收區』打勾欲簽收之公文資料,點選功能列的【簽收】按鈕即 可將該份公文簽收,系統即出現簽收作業完成之訊息(圖表 11)。

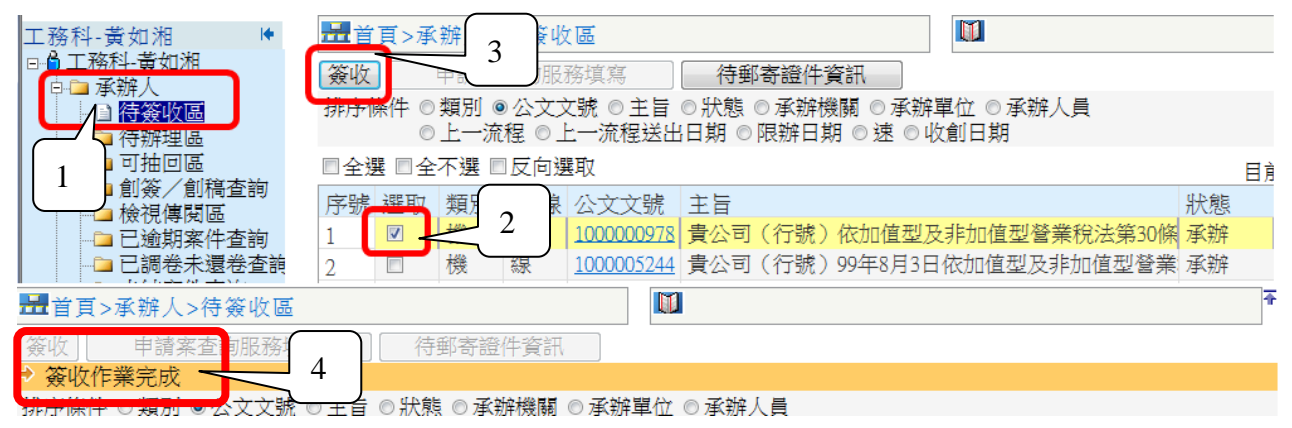

圖表 11

#### 2.2.2 附貼簽稿

步驟:

- 於承辦人『待辦理區』,點選線上公文文號,檢視公文內容後,點選『文稿處理』
   【附貼簽稿】(
- 2. 圖表 12)。

|     | 4 W                     | 5. NA 1      | Add mine of | SII 197        |               | 檔案處理。 | 文稿處理 -  | FILED  | •      |     |              |      |     |
|-----|-------------------------|--------------|-------------|----------------|---------------|-------|---------|--------|--------|-----|--------------|------|-----|
|     | 1月>7                    | <b>以照件</b> 人 | >代于 肥胖 名    | 王成             |               | 来文1   | 附貼發碼    | 6 3    | 8.     | 詞詞  | ю з <b>н</b> |      | 4 - |
|     | 承購(                     | 11)          |             | 外會(0)          | 內會(0)         |       | 胞除發稿    |        | - Or - |     | () R1f       | 1    | 1   |
|     | 點簽机                     |              | 出陳枝         | 合辦             | 退缚收文 单位内改分    |       | [ 前除面   | : 1 ?  | Γ Γ    | ([; | # % 8        | ** ( |     |
| 簽杉  | 類別《                     | 全部           | ◎紙本         | ◎線上簽核          |               |       | 職示追蹤修訂  |        |        |     |              |      |     |
| 排丹  | 條件《                     | 類別           | • 公文        | 文號 ◎ 主旨        | ◎限辦日期 ◎收創日期   |       | 3       |        |        |     |              |      |     |
| m é | 0<br>205 m.2            | が思いて、        | ◎本耕<br>四戸向  | 限制 © 本部3<br>専門 | 単位 ◎ 承辦人員     |       |         |        |        |     |              |      |     |
| 192 | 125 111 13<br>8 188 194 | #85 Ctrl     | 00.(P)      | 近日に            | +=            |       |         |        |        |     | 財政           | 部    | 臺灣  |
| 1   | C SERAX                 | 大尺/01<br>創   | 線           | 0990001937     | A06-1         |       |         |        |        |     |              |      |     |
| 2   | 23                      | 創            | 線           | 0990001938     | A06-2         |       |         |        |        |     |              |      |     |
| 3   | 15                      | 申            | 紙           | 0990001954     | PEOPEL APPLY  |       |         | 100/01 |        |     |              |      |     |
| 4   | 13                      | 創            | 紙           | 0990002035     | 府用函(發文歸)      |       |         | 099/12 |        |     |              |      |     |
| 5   | 10                      | 創            | 紙.          | 0990002036     | TEST 府用簽      |       |         | 099/12 |        |     |              |      |     |
| 6   |                         | 機            | 線           | 0990002433     | 貴公司(行號)99年8月3 | 日依加值型 | 及非加值型營業 | 099/12 |        |     |              |      |     |
| 7   | 23                      | 創            | 線           | 0990002608     | 公文展期申請        |       |         | 099/12 |        |     |              |      |     |

3. 依承辦人業務需求選擇附貼的公文範本格式後點選【確定】(圖表 13)。

| 银的         | 晶懸 公                  | 文格式(府用)      | 心文格式(機関田)              | 小文枚式(単応田)                                 | 市府员部表留          | 人工表留                          | TELE. |
|------------|-----------------------|--------------|------------------------|-------------------------------------------|-----------------|-------------------------------|-------|
| 4XH3       | 取变 <u>一</u><br>处式 之 稲 | 241124013103 | 五 <u>入</u> 旧2((18)前/而) | 「「「「「「「「」」」」「「「」」」」「「「」」」「「」」」「「」」」「「」」」」 | 19/10/2012/2012 | Λ <del>₽</del> ₩ <del>4</del> |       |
| <b>1</b>   | i<br>i                |              |                        | 走<br>走                                    | Ψ.              |                               |       |
| <b>→</b> ₹ | -<br>■述               |              |                        | 是                                         |                 |                               |       |
| 🍌 Ź        | `<告                   |              |                        | 否                                         |                 |                               |       |
| A 7        | 香告心告                  |              |                        | 否                                         |                 |                               |       |

圖表 13

 公文製作畫面開啟後,輸入各項公文資料,點選【存檔】後待『存檔作業完成』 提示框出現即可(圖表 14)。

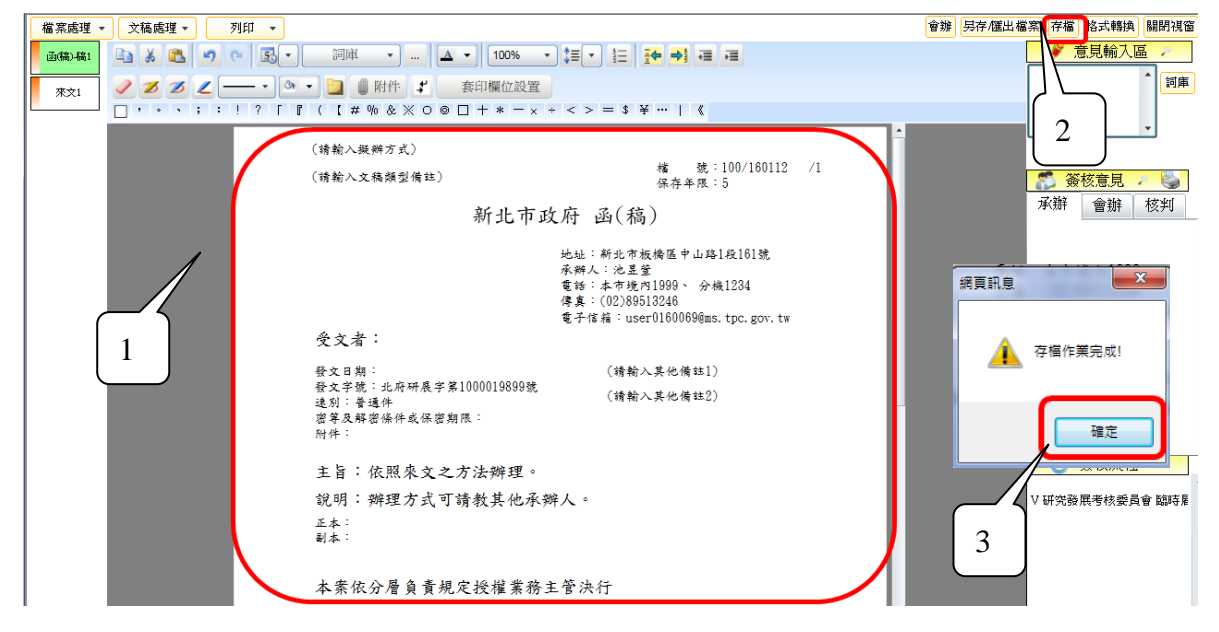

圖表 14

#### 2.2.3 送出陳核

步驟:

- 工務科-李裴益 中 🗅 登記桌作業 附貼簽稿 送出陳核 會辦 退總收文 □□ 承辦人 申請案查詢服務填寫 结然的厚 簽核類別 ◎ 全部 ◎ 紙本 ◎ 線上簽核 ■ 待辦理區 排序條件 ◎ 類別 ◎ 公文文號 ◎ 主旨 ◎ 限辦E THE PI ◎狀態◎承辦機關◎承辦單位◎層 ≥ 創簽/創稿查詢 ■全選 ■全不選 ■反向選取 🗀 檢視傳閱區 🗅 已逾期案件查詢 選取 類別 紙/線 公文文號 主旨 □ 已調卷未還卷查詢 線 1001525908 線上簽 1 創 🗅 未結案件査詢 🗅 待彙辦區 🗅 承辦人報表列印
- 1. 於承辦人『待辦理區』,點選線上公文文號(圖表 15)。

圖表 15

 檢視公文內容後若公文資料無誤則可點選『陳核』按鈕,點選陳核按鈕後 系統將跳出『陳核速別』提供承辦人選擇(圖表 16)。

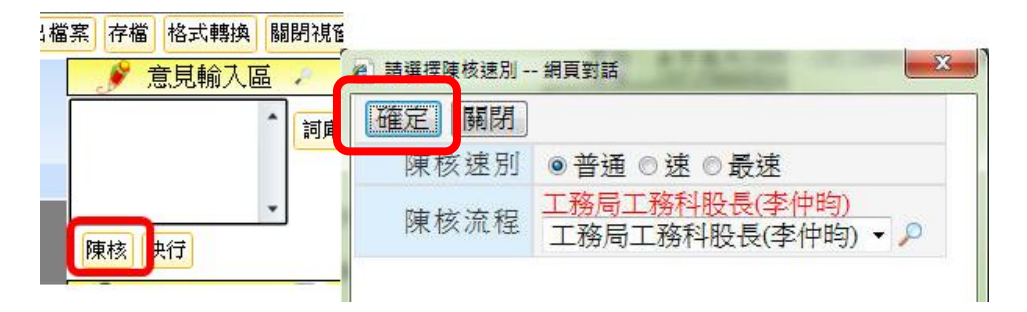

圖表 16

3. 承辦人選擇陳核速別後,系統將顯示送出陳核作業完成的訊息(圖表 17)。

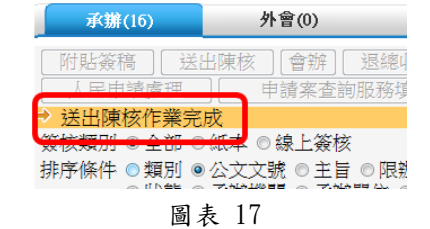

#### 2.3 會辦設定(承辦單位)→陳核

承辦人針對需會辦的公文,可使用會辦設定功能設定會辦流程。 步驟:

1. 於承辦人作業『待辦理區』中點選線上公文文號(圖表 18)。

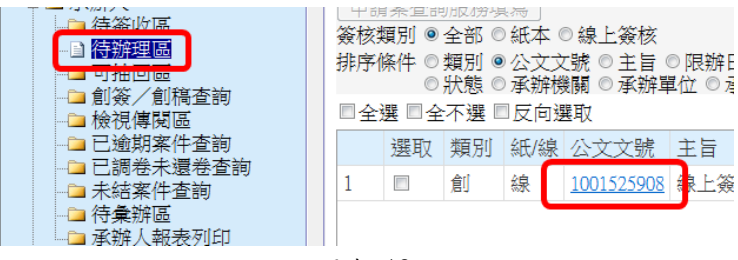

圖表 18

2. 開啟線上公文後,點選右上方【會辨】設定會辦流程(圖表 19)。

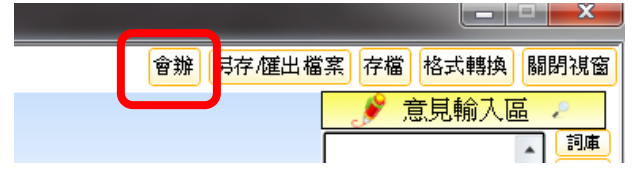

圖表 19

 將欲指定的會辦單位或承辦人,選取至右邊空格中,並選取會辦方式(順會、 並會)(圖表 20),設定完成後,點選【儲存設定】,出現會辦設定作業完成 訊息(圖表 21)。

註:單位內之內會,僅能使用順會的方式。

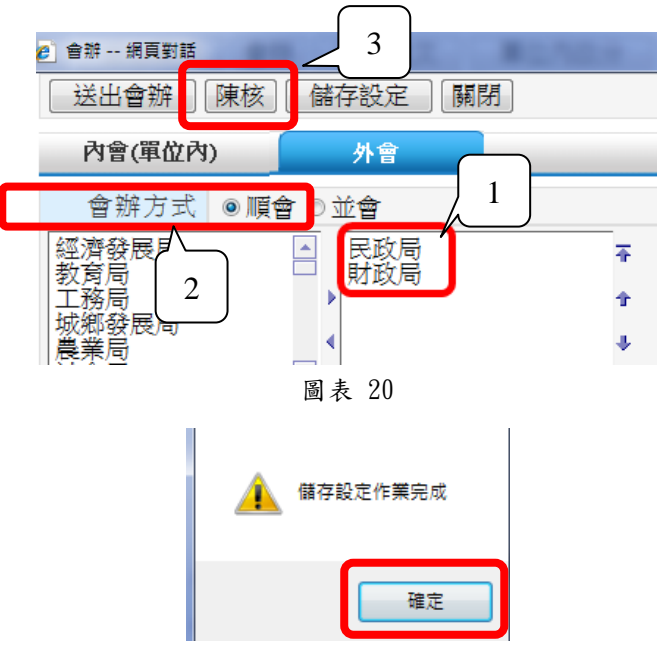

圖表 21

- 4. 儲存完成後,點選【陳核】陳核主管(圖表 22)。
- 註: 若承辦人不需陳核可直接點選【送出會辦】送至設定會辦單位或會辦人。

| 9 會辦 網頁對話<br>送出會辦 陳核 信                      | [12]<br>「「「「」」<br>「「」」<br>「」」<br>「」」<br>「」」<br>「」」<br>「」」<br>「」」 |
|---------------------------------------------|------------------------------------------------------------------|
| 內會(單位內)                                     |                                                                  |
| 會辦方式 ◎順會 (                                  |                                                                  |
| 經濟發展局<br>教育局<br>工務局局<br>城鄉發展局<br>農業局<br>社會局 | <ul> <li>送出會辦作業完成</li> <li>確定</li> </ul>                         |

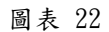

### 2.4 會辦設定 (會辦單位)→會畢

會辦單位收到會辦公文時, 可於承辦人『待簽收區』簽收會辦公文。 步驟:

 於承辦人作業『待簽收區』勾選欲簽收的會辦公文(圖表 23),簽收完成 後系統將顯示簽收作業完成。

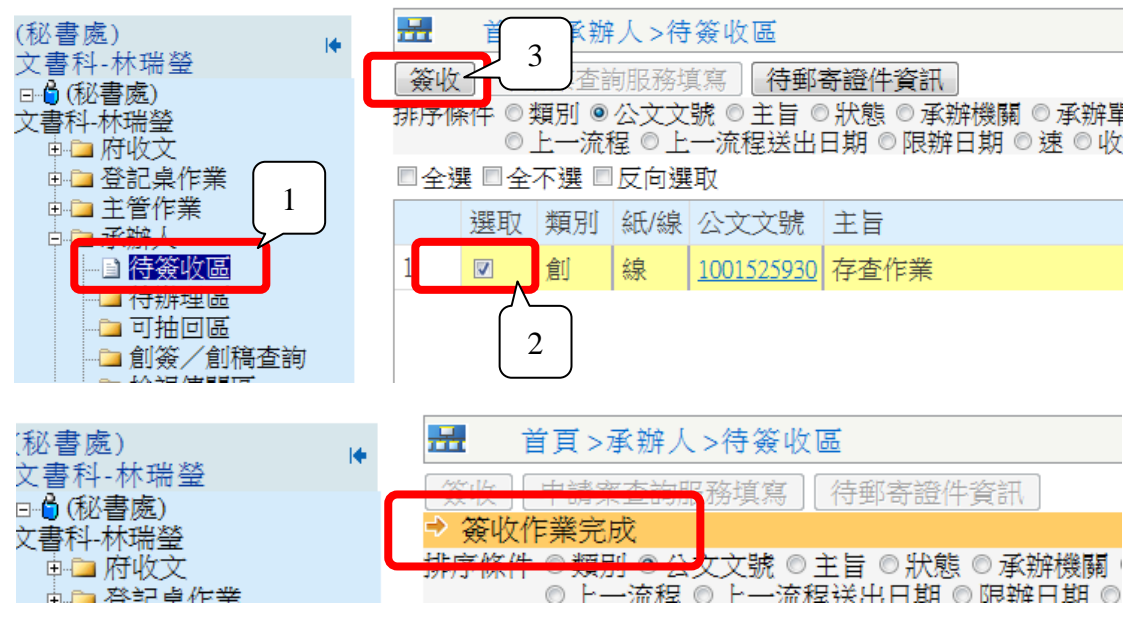

圖表 23

 簽收完成後,於承辦人作業『待辦理區』-『內會』頁簽點選欲會辦的公文文 號檢視公文內容(圖表 24)。

| (秘書處)                              | <b>*</b>     | 首頁 >承勏                              | 幹人>待辦理區                                   |                   |                          |   |
|------------------------------------|--------------|-------------------------------------|-------------------------------------------|-------------------|--------------------------|---|
|                                    |              | 承辦(3)                               | 外會((                                      | ))                | 內會(1)                    | 린 |
| ●● 府收文                             | 送            |                                     |                                           | 單位內改              | 分] [監印註記                 |   |
| □ □ 主管作業<br>□ □ 主管作業<br>□ □ 承辦人 1  | (金校)<br>(排序) | <2010 ● 全部 ●<br>条件 ● 類別 ●<br>● 狀態 ● | ♪紙本 ◎ 緑上僉核<br>◎公文文號 ◎ 主旨 □<br>◎承辦機關 ◎ 承辦盟 | ◎ 限辦日期<br>單位 ◎ 承熟 | 期 ◎ 收創日期 ↓<br>游 ◎ 收創日期 ↓ | 2 |
| ● 特策收益 ~                           |              | ≧選 ■全不選 ■                           | 反向選取                                      |                   |                          |   |
|                                    |              | 選取 類別                               | 紙/線 公文文號                                  | 主旨                | 3                        |   |
| <u>-</u> 創簽/創稿查詢<br><u>-</u> 檢視傳閱區 | 1            | ■創                                  | 線 <u>1001525930</u>                       | 存查作亲              |                          |   |
| □ 已渝 即 室 件 杏 詢                     |              |                                     |                                           |                   |                          |   |

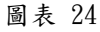

 公文檢視完成後,可於『意見輸入區』內輸入意見,點選【會畢】按鈕(圖表 25), 系統將顯示會畢作業完成之訊息(圖表 26),會辦的公文將回到原承辦人身上或 前往下一個會辦人。

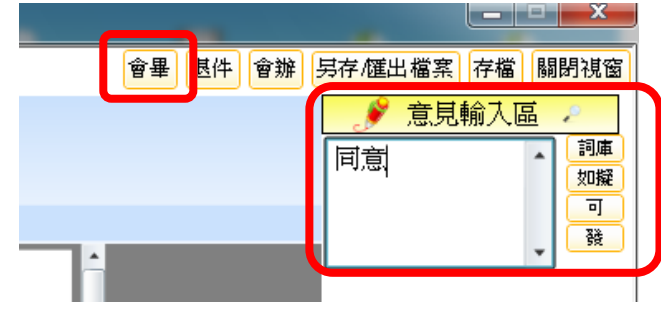

圖表 25

| 網頁訊息    | ×      |
|---------|--------|
| <b></b> | 會畢作業完成 |
|         | 確定     |
|         | 圖表 26  |

#### 2.5 退總收文

承辦人收到公文時,若非為本承辦人辦理可點選退總收文。

步驟:

 於承辦人作業『待辦理區』勾選欲退總收文公文,點選主管核示公 文即可到主管身上(圖表 27 圖表 28)。

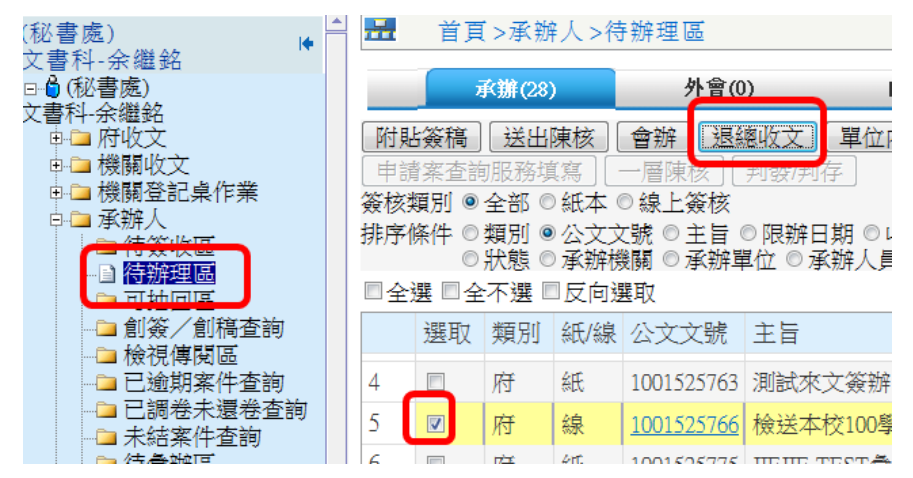

#### 圖表 27

| 🥖 退總收文 網頁對話 | •                           | x |  |  |  |  |  |  |  |
|-------------|-----------------------------|---|--|--|--|--|--|--|--|
| 王管核示」  送    | 回登記桌 關閉                     |   |  |  |  |  |  |  |  |
| *線上簽核公文,陳主  | *線上簽核公文,陳主管核示前,請確認是否已附貼改分表。 |   |  |  |  |  |  |  |  |
| 類別          | ●改分 ◎明顯錯分 ◎公文資料修改           |   |  |  |  |  |  |  |  |
| 建議承辦機關      | 1210000 客家事務局 🔹             |   |  |  |  |  |  |  |  |
| <br>改分原因(*) | 非本人辦理                       |   |  |  |  |  |  |  |  |
| I           | 選擇[類別]為『改分』時,需輸入[改分原因]      |   |  |  |  |  |  |  |  |

圖表 28

### 2.6 批核完成→核判發文

- 提供承辦人將主管決行之公文,傳送至科登記桌或機關發文人員,進行後續之發文作業。 步驟:
  - 於承辦人作業『待簽收區』勾選待發的公文點選【簽收】,簽收完成後系 統將顯示『簽收作業完成』(圖表 29)。

| (秘書處)<br>文書科-余繼銘<br>□ ⓓ (秘書處)<br>文書科-余繼銘<br>□ □ 府收文<br>□ □ 機關收文 | 百月     >符發收過       資火     3       務填寫     待郵寄證件資訊       生存低化     ◎類/m = 二文文號       ○上一流程     ○上一流程送出日期       ○上一流程     ○上一流程送出日期       ○上     ○       ○上     ○       ○上     ○       ○     ○       ○     ○       ○     ○       ○     ○       ○     ○       ○     ○       ○     ○       ○     ○       ○     ○       ○     ○       ○     ○       ○     ○       ○     ○       ○     ○       ○     ○       ○     ○       ○     ○       ○     ○       ○     ○       ○     ○       ○     ○       ○     ○       ○     ○       ○     ○       ○     ○       ○     ○       ○     ○       ○     ○       ○     ○       ○     ○       ○     ○       ○     ○       ○     ○       ○     ○       ○     ○ |    |    |     |                   |                             |  |  |
|-----------------------------------------------------------------|----------------------------------------------------------------------------------------------------|----|----|-----|-------------------|-----------------------------|--|--|
|                                                                 |                                                                                                    | 選取 | 類別 | 紙/線 | 公文文號              | 主旨                          |  |  |
|                                                                 | 6                                                                                                    |    | 機  | 線   | <u>1001525704</u> | 召開新北市政府100年第11次區政會議         |  |  |
|                                                                 | 7                                                                                                    |    | 府  | 紙   | 1001525792        | 限期件不可以做展期                   |  |  |
|                                                                 | 8                                                                                                    |    | 機  | 紙   | 1001525833        | 測試類別,陳情案件                   |  |  |
|                                                                 | 9                                                                                                    |    | 創  | 線   | <u>1001525849</u> | 貴公司修正本府第二代公文自動化系統之測試        |  |  |
| □ 已調卷未還卷查詢                                                      | 10                                                                                                    |    | 機  | 紙   | 1001525851        | 測試類別,陳情案件                   |  |  |
|                                                                 | 11                                                                                                    |    | 府  | 線   | <u>1001525928</u> | 本處訂於100年11月8日9時至11月9日8時共計23 |  |  |
| ▲ 承辦人報表列印                                                       | 12                                                                                                    |    | 府  | 線   | 1001525929        | 有關辦理行政協助作業,為利戶籍地戶政事務        |  |  |
| ●□祝野文                                                           | 13                                                                                                    |    | ~  | Ť.  | <u>1001525932</u> | 陳核                          |  |  |
| ●   機關發文                                                        | 14                                                                                                    |    | 2  | ŧ.  | <u>1001525933</u> | 存查作業                        |  |  |
| ■□□ 塩間作素                                                        | 4                                                                                                    | 1  |    |     |                   |                             |  |  |
| □ □ 檔管(1 ℃ α)                                                   |                                                                                                    |    |    |     |                   | 每頁筆數 50 筆目前到                |  |  |
|                                                                 |                                                                                                    |    |    |     |                   |                             |  |  |

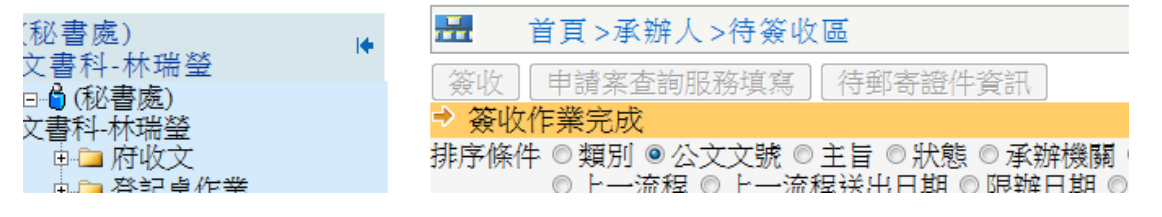

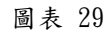

 於承辦人作業『待辦理區』-『已決待發』頁籤點選長官決行待發的 公文文號(圖表 30),即可檢視長官批核之意見。

| (秘書處)<br>立書利 全機報                         |  | <b></b>                                                           | 首頁                    | ~承朔            | ¥人>待 | 辦理區               |                                       |               |            |  |  |  |
|------------------------------------------|--|-------------------------------------------------------------------|-----------------------|----------------|------|-------------------|---------------------------------------|---------------|------------|--|--|--|
|                                          |  |                                                                   | į                     | <b>承辦(18</b> ] | )    | 外會(0              | ) 內會(2)                               | 已決待發(8) ট     | 3決待歸(      |  |  |  |
| ▶ □ 府收文                                  |  | [送出陳核] 【會辦] 【核判發文】 【核判存查] 【傳閱設定】 [陳情 <mark>日要] 【申请來日要於在</mark> 使可 |                       |                |      |                   |                                       |               |            |  |  |  |
| □ □ 機關收文 □ □ 登記桌作業                       |  |                                                                   |                       |                |      |                   |                                       |               |            |  |  |  |
|                                          |  | 19F/J71                                                           | ◎狀態 ◎承辦機關 ◎承辦單位 ◎承辦人員 |                |      |                   |                                       |               |            |  |  |  |
| □ 付 <u></u> 依<br>「 <mark> 待 辦 理 區</mark> |  | □全                                                                | ■全選 ■全不選 ■反向選取 目      |                |      |                   |                                       |               |            |  |  |  |
| 🗅 可抽回區                                   |  |                                                                   | 選取                    | 類別             | 紙/線  | 公文文號              | 主旨                                    |               | 限辦日        |  |  |  |
| □ 副僉/ 副間, 創                              |  | 1                                                                 |                       | 創              | 線    | <u>1001525663</u> | 貴公司修正本府第二代公                           | 文自動化系統之測試規格及  | 2 100/12/2 |  |  |  |
| □已逾期案件                                   |  | 2                                                                 |                       | 創              | 線    | <u>1001525672</u> | 個人欄位套印測試@[受文                          | [者]@[金額]@[日期] | 100/12/2   |  |  |  |
|                                          |  | 3                                                                 |                       | 創              | 紙    | <u>1001525734</u> | 測試公文-修改內容除主旨                          | 說明            | 100/12/2   |  |  |  |
| □ 待彙辦區                                   |  | 4                                                                 |                       | 創              | 紙    | 1001525738        | @[受文者]測試@[補助款]                        | 測試@[年限]       | 100/12/2   |  |  |  |
| □□ 承辦人報表列印 □□ 素單作業                       |  | 5                                                                 |                       | 創              | 線    | <u>1001525782</u> | JIEJIE-TEST傳閱設定                       |               | 100/12/2   |  |  |  |
| ●●府發文                                    |  | 6                                                                 |                       | 創              | 線    | 1001525796        | 項次719重分,線上簽核。                         |               | 100/12/2   |  |  |  |
| □-□ 機關發文<br>□-□ 本詢作業                     |  | 7                                                                 |                       | 創              | 紙    | 1001505970        | ····································· |               | 100/12/2   |  |  |  |
|                                          |  | 8                                                                 |                       | 創              | 線    | 1001525932        | 3                                     |               | 101/01/1   |  |  |  |
| □ □ 檔管作業(機關檔管)                           |  |                                                                   |                       |                |      |                   |                                       |               |            |  |  |  |
| 中 稽唐TF耒(早位偕催)<br>中 機關多統維護                |  | r . 1                                                             |                       |                |      |                   |                                       | ]             |            |  |  |  |

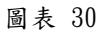

3. 檢視公文內容無誤後點選【稿轉函】(圖表 31)。

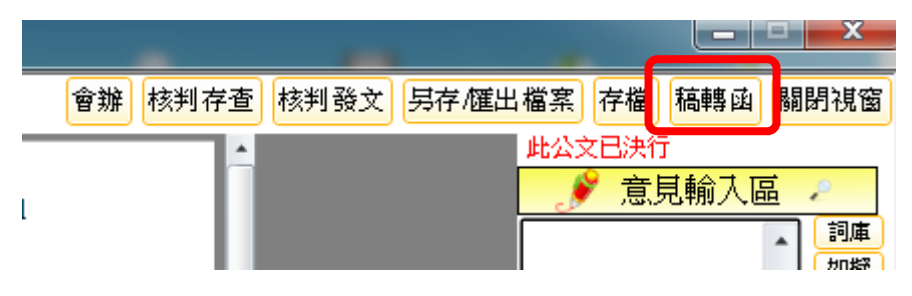

圖表 31

承辦人確認公文內容無誤後點選【核判發文】,公文即傳送至發文人員或科室登記桌人員做後續發文處理(圖表 32)。

| -       |                   |         |                 |                         | X    |
|---------|-------------------|---------|-----------------|-------------------------|------|
| 會辦 核判存查 | <mark>核判發文</mark> | 另存/匯出檔案 | 存檔              | 稿轉函                     | 關閉視窗 |
|         |                   | 此公3     | 2日決行<br>・<br>意見 | ,<br><mark>見輸入</mark> 區 |      |

圖表 32

#### 2.7 批核完成→核判存查

供承辦人將公文做歸檔存查的動作,如主管決行此份公文不發文時可使用 此功能做歸檔存查。

步驟:

 於承辦人作業『待簽收區』勾選待發的公文(圖表 33),簽收完成後 系統將顯示簽收作業完成。

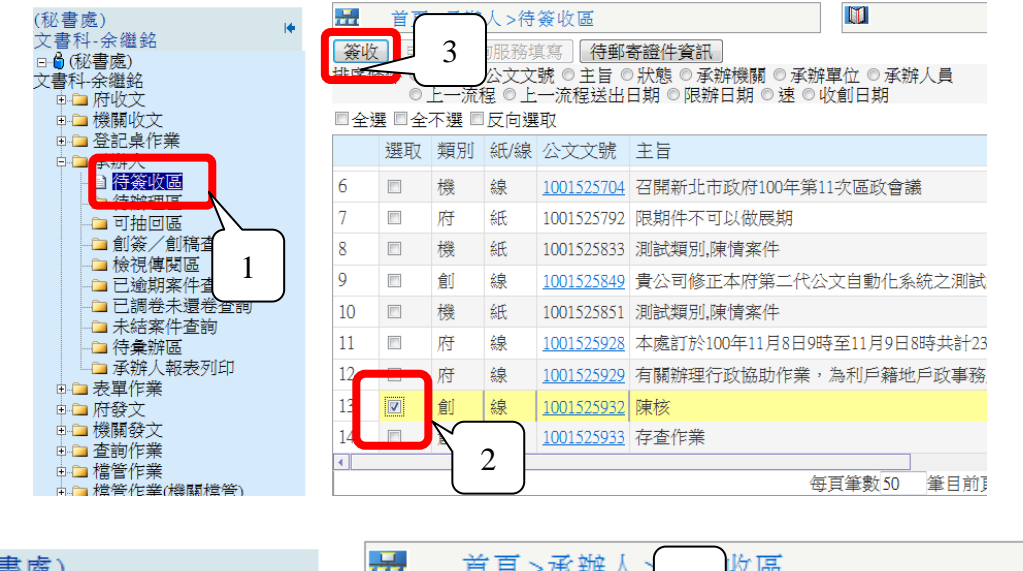

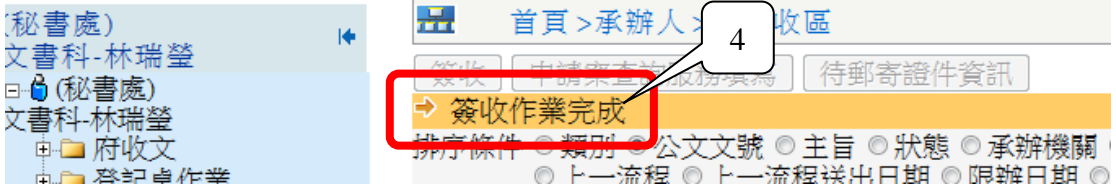

圖表 33

 於承辦人作業『待辦理區』-『已決待歸』頁籤點選長官批核完成的公 文文號(圖表 34),即可檢視長官批核之意見。

| (秘書處)<br>★書和 △繼續                      | -  | 1 首頁             | €>承勃           | 痒人 >待          | F辦理區            |            |            |            |
|---------------------------------------|----|------------------|----------------|----------------|-----------------|------------|------------|------------|
| 又會科-示邏跖<br>□::(秘書處)<br>☆::まえ 企機約      |    | 1                | 承辦(18          | )              | 外會(0            | ) 內會(2)    | 已決待發(7)    | 已決待歸(7)    |
|                                       |    | 附貼簽稿             | 送出             | 陳核             | 會辦              | 阿存査 傳閱設定 陳 | 情回覆」申請案回覆新 | 解理情力 登為符集初 |
| ■                                     | 僉排 | :核類別 ●<br>:序條件 ◎ | 2              |                |                 |            |            |            |
|                                       |    | ]全選 ■全           | 「祆懇 ©<br>≧不選 『 | ♪ 承辦機<br>■ 反向強 | 划剩 ♡ 承知4月<br>選取 | 2位 ◎承辦人員   |            | 目前選取       |
|                                       |    | 選取               | 類別             | 紙/線            | 公文文號            | 主旨         |            | 限辦日期       |
|                                       | 1  |                  | 申              | 紙              | 1001525732      | 敬邀參加活動     |            | 101/01/12  |
| □ 已逾期案件: 1                            | 2  |                  | 創              | 線              | 1001525737      | 測試追縱       |            | 100/12/27  |
| □ □ 已調卷未還                             | 3  |                  | 創              | 紙              | 1001525803      | 測試彙辦_1     |            | 100/12/29  |
| □ 待彙辦區                                | 4  |                  | 創              | 紙              | 1001525807      | 測試彙辦_2     |            | 100/12/29  |
| └ <b>□</b> 承辦人報表列印<br>□ <b>□</b> 表單作業 | 5  |                  | 創              | 紙              | 1001525808      | 測試彙辦_3     |            | 100/12/29  |
| ●●校文                                  | 6  |                  | 創              | 紙              | 1001605057      | IEJ        |            | 100/12/30  |
| □ □ 機關發文                              | 7  |                  | 創              | 線              | 1001525926      | 3          |            | 101/01/11  |
| □□□□□□□□□□□□□□□□□□□□□□□□□□□□□□□□□□□□□ |    |                  |                |                | <               | 5          |            |            |

圖表 34

 開啟線上公文後,若檢查公文內容無誤則可點選【核判存查】按鈕 (圖表 35)。

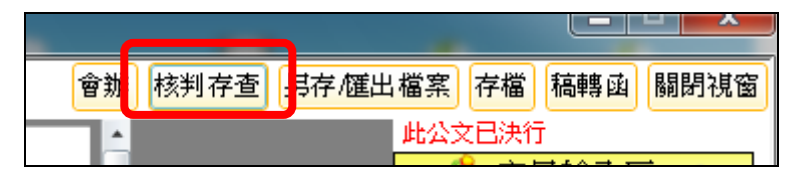

圖表 35

#### 2.8 批核完成→承辦人繕校重陳

長官決行送回的公文,若承辦人發現公文內容誤繕或文字錯字,承辦人可 點選【繕校重陳】按鈕。

註:若承辦人點選【繕校重陳】按鈕後,該筆公文會從『已決待歸』或『已 決待發』區回到『承辦區』。

步驟:

 於承辦人作業『待簽收區』勾選長官決行後的公文(圖表 36),簽收 完成後系統將顯示簽收作業完成。

| (秘書處)                          |                | 首頁             | 2            | >待           | 簽收區               |                                                  |  |  |  |  |
|--------------------------------|----------------|----------------|--------------|--------------|-------------------|--------------------------------------------------|--|--|--|--|
| 又書科-余繼銘                        | 簽收             |                | - )          | 及務均          | [寫] 待郵            | 寄證件資訊                                            |  |  |  |  |
| □-■(秘書處)<br>文書科-余繼銘<br>□-□ 府收文 | 排序修            | 条件 ◎ }<br>◎    | 類別 ◎<br>上一流和 | 公文文<br>星 ◎ 上 | 號 ◎ 主旨 ◎<br>一流程送出 | >狀態 ◎ 承辦機關 ◎ 承辦單位 ◎ 承辦人員<br>日期 ◎ 限辦日期 ◎ 速 ◎ 收創日期 |  |  |  |  |
| 电 🗀 機關收文                       | ■全選 ■全不選 ■反向選取 |                |              |              |                   |                                                  |  |  |  |  |
| ● ● 登記桌作業<br>● ● 承辦人           |                | 選取             | 類別           | 紙/線          | 公文文號              | 主旨                                               |  |  |  |  |
| ● <mark>待簽收區</mark>            | 6              |                | 機            | 線            | 1001525704        | 召開新北市政府100年第11次區政會議                              |  |  |  |  |
|                                | 7              |                | 府            | 紙            | 1001525792        | 限期件不可以做展期                                        |  |  |  |  |
|                                | 8              |                | 機            | 紙            | 1001525833        | 測試類別,陳情案件                                        |  |  |  |  |
|                                | 9              |                | 創            | 線            | <u>1001525849</u> | 貴公司修正本府第二代公文自動化系統之測試                             |  |  |  |  |
| →□ 已調卷未還卷查詢                    | 10             |                | 機            | 紙            | 1001525851        | 測試類別,陳情案件                                        |  |  |  |  |
|                                | 11             |                | 府            | 線            | <u>1001525928</u> | 本處訂於100年11月8日9時至11月9日8時共計23                      |  |  |  |  |
| □□ 承辦人報表列印                     | 12             |                | 府            | 線            | <u>1001525929</u> | 有關辦理行政協助作業,為利戶籍地戶政事務                             |  |  |  |  |
|                                | 13             |                |              | <b>Ì</b> ≹   | <u>1001525932</u> | 陳核                                               |  |  |  |  |
| ● □ 機關發文                       | 14             |                | 2            | R            | <u>1001525933</u> | 存查作業                                             |  |  |  |  |
|                                |                |                |              |              |                   |                                                  |  |  |  |  |
| (秘書處)                          |                | <del>, 2</del> | 首            | 貧頁 >         | ·承辦人:             |                                                  |  |  |  |  |
| 文書科-林瑞瑩                        |                | 14/4.          | 14           | H- A-        |                   | AL  存郵客證件資訊                                      |  |  |  |  |
| □-⑤(秘書處)<br>☆まむ++#22**         |                | ⇒ 2            | いたが          | :業会          | र्यनः             |                                                  |  |  |  |  |
| 乂會付∽你滿堂<br>魚┣ 傍 ┢ 文            |                |                |              |              |                   | ▽文號 ◎ 主旨 ◎ 狀態 ◎ 承辦機關                             |  |  |  |  |
| □□ 啓記 単作業                      |                | 4247 J.        | IND L1       | OF.          | 一流程(              | ) 上一流程送出日期 ◎ 限報日期 ◎                              |  |  |  |  |
|                                |                |                |              |              |                   |                                                  |  |  |  |  |

圖表 36

 於承辦人作業『待辦理區』-『已決待發』或『已決待歸』頁籤點選長官批 核完成的公文文號(圖表 37),即可檢視公文內容。

| (秘書處)                  |         | <b>I</b> ♦         | <del>, 7</del> | 首頁           | >承辦人>                 | 待辦理區                          |           |                                  |                      |           |                |                   |  |
|------------------------|---------|--------------------|----------------|--------------|-----------------------|-------------------------------|-----------|----------------------------------|----------------------|-----------|----------------|-------------------|--|
| □●(秘書處)                |         |                    |                | 承            | 辦(26)                 | 外會(                           | 0)        | 內會(2)                            | 已決                   | 寺發(11)    | 已決待歸           | (6)               |  |
| 又書科-余繼銘<br>□-□ 府收文     |         |                    | 送出             | 陳核           | 會辦)核                  | 判發文 核                         | 判存査](傳    | <b>博閱設定</b> 陳情                   |                      | 调末口报//    | 理情刑 <b>繕</b> 相 | 交重陳               |  |
| ● ● 機關收文               |         |                    | 簽核類            | [別 ◎ ]       | È部 ◎ 紙本<br>End ◎ 八 ネ  |                               |           | I la iladi 🗆 🕫                   |                      |           |                | 條                 |  |
| □□承辦人                  |         | ◎狀態◎承辦機關◎承辦單位◎承辦人員 |                |              |                       |                               |           |                                  |                      |           |                |                   |  |
| ●●● 待簽收區               |         |                    | □全邊            | ፄ □全7        | 下選 □反向                | 選取                            |           |                                  |                      |           | 目前             | 選取 1              |  |
|                        | _       |                    |                | 選取           | 類別 紙/約                | 泉 公文文號                        | 主旨        |                                  |                      |           | 限辦E            | 日期 收              |  |
| 秘書處)                   | <b></b> | 首月                 | 夏>承親           | r<br>辞人 >待   | 辦理區                   |                               |           |                                  |                      |           |                |                   |  |
| て書料-余継銘<br>14월(秘書處)    |         |                    | 承辦(26          | )            | 外會((                  | ))                            | 內會(2)     | 已決待發(1                           | 1) E                 | 法待歸(6)    |                |                   |  |
| て書科-余繼銘                | 断目      | 比答稿                | (送出            | 陳核           | 會辦 核                  | 《存杏】 進閣                       | 設定)陣槽     | ·<br>「」「」<br>「」<br>「」<br>「」<br>」 | - I S Color of Later |           | 「 人文 】 ( 〈 議   | 校 重 陣             |  |
| ●   機關收文               | 簽核      | 類別◎                | 全部 🤇           | 紙本           | 線上簽核                  |                               |           |                                  |                      |           | 條碼             | 輸入                |  |
| □□□ 禄開堂記杲作亲<br>□□□ 承辦人 | 排序      | 條件 ◎<br>◎          | 類別             | )公文文<br>)承辦機 | :號 ◎ 主旨 /<br>I關 ◎ 承辦員 | ◎限辦日期 ◎<br>【☆ ◎承辦人】           | 收創日期<br>■ |                                  |                      |           |                |                   |  |
| □ 待簽收區                 | □全      | 選 □ ɗ              | 不選             | □反向選         | 取                     |                               |           |                                  |                      | E         | 前選取1           | 筆/總筆              |  |
|                        |         | 選取                 | 類別             | 紙/線          | 公文文號                  | 主旨                            |           |                                  |                      | 限辦日期      | 收創日期           | 狀態                |  |
| □□ 創簽/創稿查詢             | 1       |                    | 申              | 紙            | 1001525732            | 敬邀參加活動                        | b         |                                  |                      | 101/01/12 | 100/12/13      | 已決                |  |
| □ 已逾期案件查詢              | 2       |                    | 創              | 線            | 1001525737            | 則試追縱                          |           |                                  |                      | 100/12/27 | 100/12/13      | 已決                |  |
| □ 已調卷未還卷查讀             | 2       | -                  | Ari            | ¢π:          |                       | r <del>¢iłot,≪, 4 ∠</del> fin |           |                                  |                      | 100/12/20 | 100/10/15      | 13. <sup>14</sup> |  |

- 圖表 37
- 若承辦人發現公文內容錯誤,勾選該筆公文文號後點選【繕校重陳】(圖表 38)按鈕即可開啟公文修改公文內容,修改完成後須點選【陳核】按鈕(圖 表 39),該筆公文即取消決行再次重新陳核至長官。

註:若已稿轉函的公文需先刪除函。若沒有刪除函之格式點選【繕校重陳】則 該筆公文會到『承辦區』。

| 又書科-余纖銘<br>□                                         |                   | i                                                                                                    | <b>承辦(2</b> 6) | )    | 外會(0       | )) 內會(2)       | 已決待發(11)   | 已決待歸(6)      |          |  |  |  |  |
|------------------------------------------------------|-------------------|----------------------------------------------------------------------------------------------------|----------------|------|------------|----------------|------------|--------------|----------|--|--|--|--|
| ✓書社-新編銘<br>申□ 府收文<br>申□ 機關收文<br>申□ 機關受記桌作業<br>申□ 承辦人 | 送<br>簽彬<br>排序     | 送出陳核       會辦       核判發文       核判存查       傳閱設定       陳情回覆       申請案回覆辦理情折       續校重陳         簽核類別 ● 全部       ●紙本       ◎線上簽核<br>排序條件       類別       ◎公文文號       ●主旨       ◎限許日期       ○       ● <td< th=""></td<> |                |      |            |                |            |              |          |  |  |  |  |
| → 待簽收區                                               | <b>□</b> <u>4</u> | ≧選 ■全                                                                                                    | 不選             | □反向邊 | 選取         |                |            | 日            | 前選取1     |  |  |  |  |
|                                                      |                   | 選取                                                                                                    | 類別             | 紙/線  | 公文文號       | 主旨             |            | 限辦日期         | 收創日      |  |  |  |  |
| 自簽/創稿查詢 論 檢視 傳 關 區                                   | 1                 |                                                                                                    | 創              | 線    | 1001525663 | 貴公司修正本府第二代公文目  | 目動化系統之測試規  | 格及 100/12/26 | 100/12/1 |  |  |  |  |
| □ 已逾期案件查詢                                            | 2                 |                                                                                                    | 創              | 線    | 1001525672 | 個人欄位套印測試@[受文者] | @[金額]@[日期] | 100/12/26    | 100/12/1 |  |  |  |  |

圖表 38

| 會辦 核判存查  | 核判發文 另存/匯出檔案 存檔 稿轉函 關閉視窗              |
|----------|---------------------------------------|
| <b>^</b> | 此公文已決行                                |
|          | 🥂 🌮 意見輸入區 🤌                           |
|          |                                       |
|          |                                       |
|          |                                       |
| 號19樓     | ■ ■ ■ ■ ■ ■ ■ ■ ■ ■ ■ ■ ■ ■ ■ ■ ■ ■ ■ |
| 奏2184    |                                       |

圖表 39

#### 2.9 長官決行後→陳核長官

長官決行送回的公文,若承辦人需要再次將公文陳核至主管,承辦人開啟 文面後,可點選【陳核】按鈕將公文再次陳核至主管。

步驟:

 承辦人簽收公文後,於承辦人作業『待辦理區』的『已決待發』或『已決 待歸』區點選長官決行後的公文(圖表 40),點選【陳核】(圖表 41)按鈕將 公文再次陳核至主管。

註:點選陳核後,該份公文將從『已決行公文』變成『未決行公文』。

註:若公文已轉函後,需先刪除函才可點選陳核。

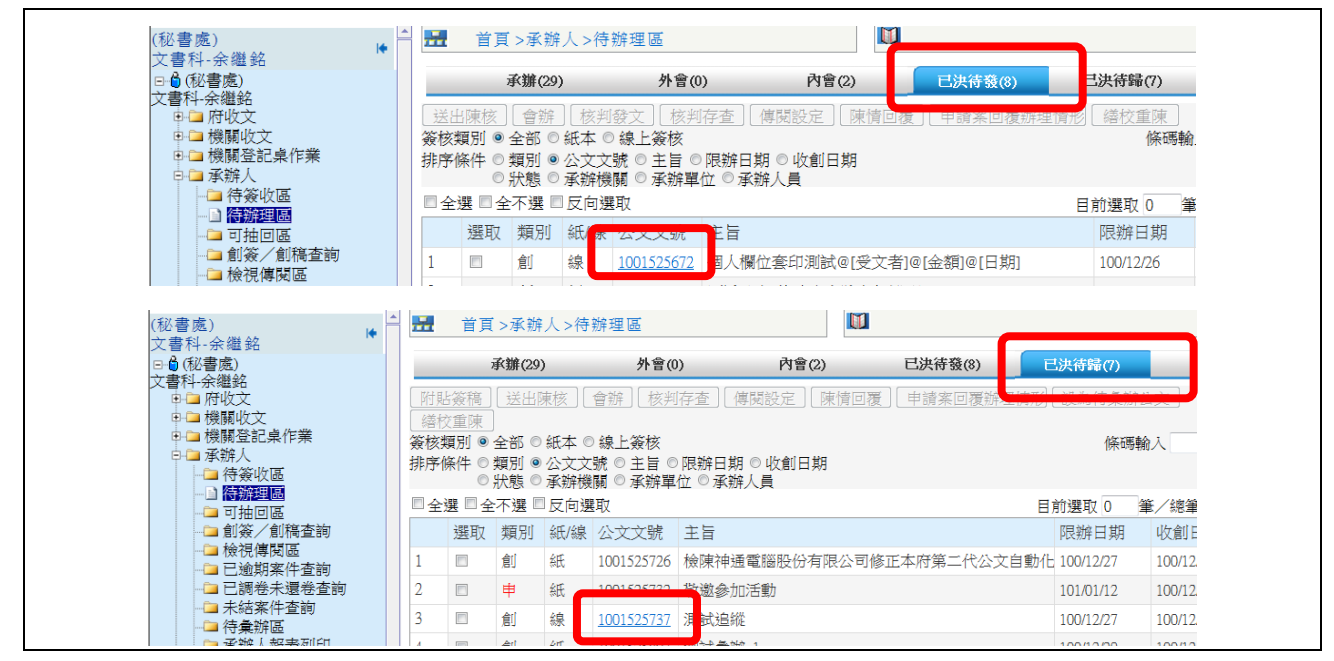

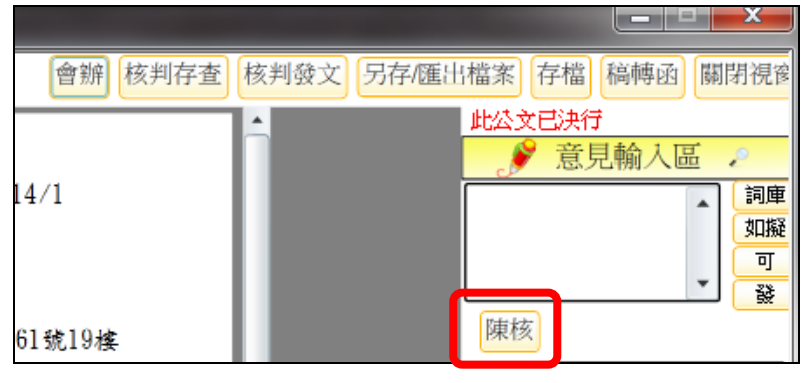

圖表 41

### 3. 主管作業

### 3.1 如何簽收線上公文

公文為線上簽核公文時,主管進入「待簽收區」後系統將自動進行簽收(圖表 42)。

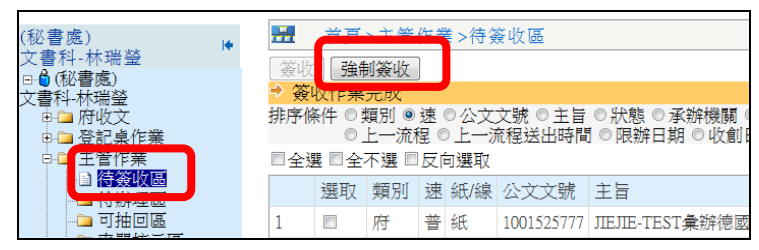

圖表 42

### 3.2 如何決行

步驟:

 點選公文文號(如圖表 43)。系統將開啟公文內容,主管可直接修改公文內容,或於意見輸入區輸入意見後,點選【決行】(如圖表 44),系統將顯示" 決行作業完成"訊息(如圖表 45),並將公文流程傳送回承辦人。

|                                        | 待審核( | 86)   |     | 待分  | 文(25)      | 改分(2)   | 會辦陳核(16)      | 可取消決行(2)                 |  |  |  |
|----------------------------------------|------|-------|-----|-----|------------|---------|---------------|--------------------------|--|--|--|
| 決行                                     | 〕 陳樹 | 刻會    | 辦   | 退件  | ]          |         |               |                          |  |  |  |
| 簽核類別 ◎全部 ○紙本 ○線上簽核 公                   |      |       |     |     |            |         |               |                          |  |  |  |
| -<br>排序條件 ○類別 ◉速 ○公文文號 ○主旨 ○限辦日期 ○承辦機關 |      |       |     |     |            |         |               |                          |  |  |  |
|                                        | 0    | 承辦單   | 位(  | D承辦 | 人員 〇上-     | -流程送出時間 | 罰 ○ 收創日期 ○ 狀態 |                          |  |  |  |
| □全                                     | 選 □全 | :不選 🛛 | □反向 | 句選取 |            |         |               | 目前                       |  |  |  |
| 序號                                     | 選取   | 類別    | 速系  | 紙/線 | 公文文號       | 主旨      |               | 限                        |  |  |  |
| 7                                      |      | 機     | 速   | 線   | 1000007301 | 貴公司(行り  | 虎)99年8月3日依加值型 | 型及非加値型營業 <mark>10</mark> |  |  |  |
| 8                                      |      | 機     | 速糹  | 線   | 1000007790 | 貴公司(行號  | 虎)依加値型及非加値型   | 型營業稅法第30條 10             |  |  |  |

圖表 43

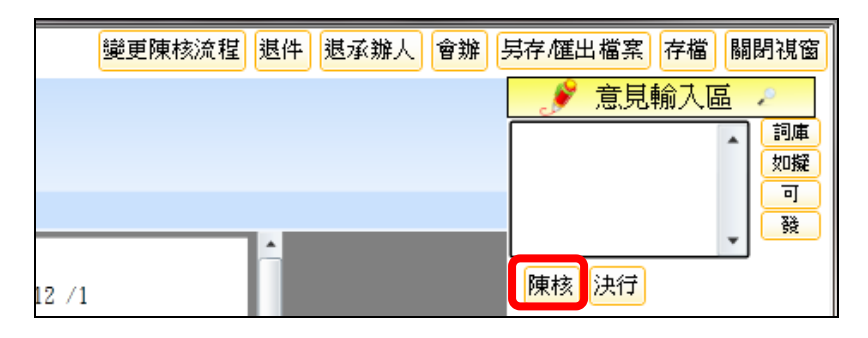

圖表 44

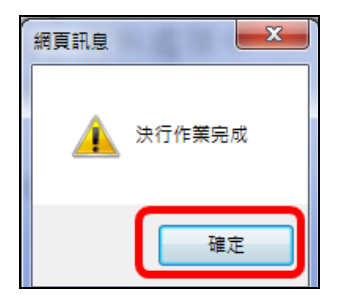

#### 3.3 陳核

若公文非本人可決行之權利,主管可將公文陳核至上級長官。

步驟:

 於主管作業的『待辦理區』點選線上公文文號(如圖表 46)。系統將開啟公 文內容(如圖表 47),主管可直接修改公文內容,或於意見輸入區輸入意見 後,點選【陳核】,系統將顯示"陳核作業完成"訊息(如圖表 48)。並將公 文流程傳送至上級主管。

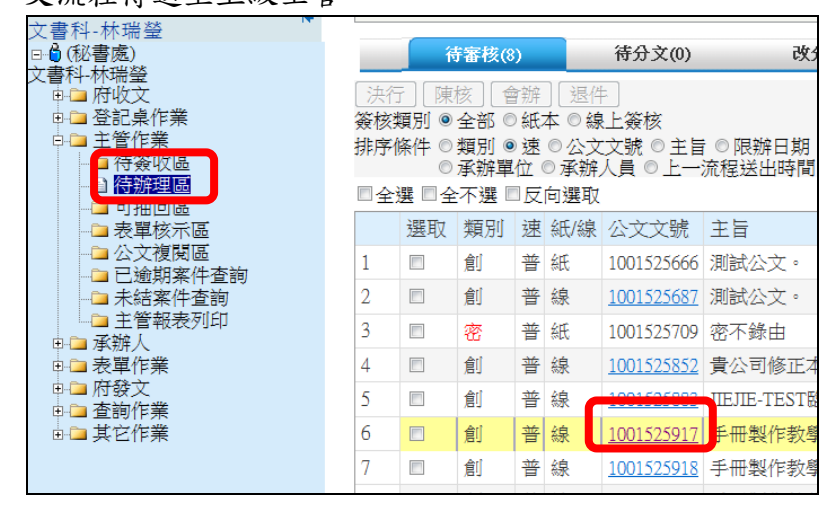

圖表 46

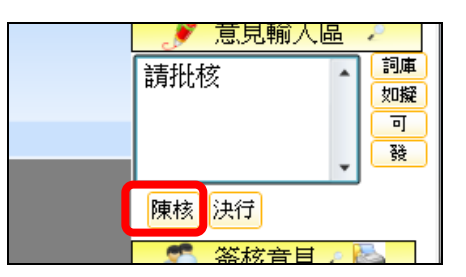

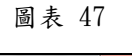

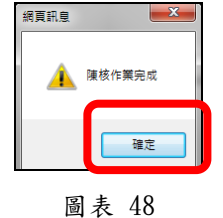

#### 3.4 會辦

提供公文內會或外會會辦設定,針對陳核公文若文內有會辦單位或是會辦機關 時,使用者需執行此功能,將公文進行內會或外會會辦。

步驟:

1. 點選公文文號 (如圖表 49)。

| ŕ   | 寺審核(                              | (84)  |   | 待分  | 文(25)      | 改:   | 分(2) | 會辦陳核(16)    |  |  |  |  |  |
|-----|-----------------------------------|-------|---|-----|------------|------|------|-------------|--|--|--|--|--|
| 決行  | 〔決行〕[陳核] [會辦] [退件]                |       |   |     |            |      |      |             |  |  |  |  |  |
|     |                                   |       |   |     |            |      |      |             |  |  |  |  |  |
| 排序  | 排序條件 ○類別 ◉速 ○公文文號 ○主旨 ○限辦日期 ○承辦機關 |       |   |     |            |      |      |             |  |  |  |  |  |
|     | C                                 | ) 承辦單 | 位 | ○承辦 | 袄員 ○上-     | -流程送 | 出時間( | ⊃收創日期 ○狀態   |  |  |  |  |  |
| □全通 | 矍 □ 全                             | 不選    | 反 | 向選取 | !          |      |      |             |  |  |  |  |  |
| 序號  | 選取                                | 類別    | 速 | 紙/線 | 公文文號       | 主旨   |      |             |  |  |  |  |  |
| 7   |                                   | 機     | 速 | 線   | 1000007997 | 貴公司  | (行號) | 依加值型及非加值型營  |  |  |  |  |  |
| 8   |                                   | 機     | 速 | 線   | 1000008035 | 貴公司  | (行號) | 依加值型及非加值型營調 |  |  |  |  |  |

圖表 49

2. 系統將開啟公文內容,點選【會辦】系統將開啟會辦視窗(如圖表 50)。

| 變更陳核流程 退件 退承辦人 | 會辦 | 另存/匯出檔案 存檔 關閉視窗 |
|----------------|----|-----------------|
|                |    | ● 意見輸入區 ●       |

圖表 50

- 3. 可調整承辦人已設定之會辦單位,可利用,或《按鈕進行增修
- 點選【送出會辦】系統將顯示"送出會辦完成"訊息(如圖表),並將公文 傳送至受會單位/人或單位登記桌(如圖表 51)。

| 🤌 會辦 網百對話             |                                                                                                  |         |  |
|-----------------------|--------------------------------------------------------------------------------------------------|---------|--|
| 送出會辦 陳核               | 儲存設定 關閉                                                                                          |         |  |
| 內會(單位內)               | 內會(單位間)                                                                                          | 外會      |  |
| 會辦方式 ◎順               | 會                                                                                                |         |  |
| 公寓大廈管理科 使用管理科         | 「<br>「<br>一<br>一<br>一<br>一<br>一<br>一<br>一<br>一<br>一<br>一<br>一<br>一<br>一<br>一<br>一<br>一<br>一<br>一 | <b></b> |  |
| 採購稽核科<br>  十石方管理科     |                                                                                                  | Ť       |  |
| 売割設計科<br>   巻控及共同巻溝中心 | , rn ¶                                                                                           | *       |  |
|                       | r u 1                                                                                            | *       |  |

圖表 51

其它功能說明:

- ◎「內會(單位內)」:提供內會同單位內的其它同仁。
- ◎「內會(單位間)」:提供內會同機關內其它科室。
- ◎「外會」:提供外會不同機關。
- ◎「會辦方式-順會」:依據使用者設定之單位依序進行會辦。
- ◎「會辦方式-並會」:依據使用者設定之單位同時進行會辦。
- ◎【陳核】:提供將公文陳核下一流程主管。
- ◎【儲存設定】:提供暫存設定好的會辦資料,但不送出。
- ◎【關閉】:提供將會辦設定視窗關閉。

### 3.5 退承辨人

若承辦人公文資料錯誤或須修正時,主管可使用退件之功能將公文退回至承辦人。

步驟:

1. 於『待審核區』點選公文文號(如圖表 52)。

|   | í                                 | 寺審核(      | (84)          |    | 待分          | 文(25)      | 改:       | 分(2) | 會辦陳核(16)    |  |  |  |  |
|---|-----------------------------------|-----------|---------------|----|-------------|------------|----------|------|-------------|--|--|--|--|
|   | 決行」[陳核] [曹辦] 退件]                  |           |               |    |             |            |          |      |             |  |  |  |  |
| 3 |                                   |           |               |    |             |            |          |      |             |  |  |  |  |
| ł | 排序條件 ○類別 ◎速 ○公文文號 ○主旨 ○限辦日期 ○承辦機關 |           |               |    |             |            |          |      |             |  |  |  |  |
|   | 구성                                | ·<br>또 미주 | ) 承辦早<br>•不選「 | 민준 | ○ 承期<br>向課取 | F人員 UL-    | 7)而作呈;达; | 卫时间( | ○収割日期 ○ 祆懇  |  |  |  |  |
|   |                                   | ± • ±     | en dær u      |    | .[ㅋ]),조직자   |            |          |      |             |  |  |  |  |
| J | 字號                                | 選取        | 類別            | 速  | 紙/線         | 公文文號       | 主旨       |      |             |  |  |  |  |
| 7 | 7                                 |           | 機             | 速  | 線           | 1000007997 | 貴公司      | (行號) | 依加值型及非加值型營動 |  |  |  |  |
| 8 | 3                                 |           | 機             | 速  | 線           | 1000008035 | 貴公司      | (行號) | 依加值型及非加值型營動 |  |  |  |  |

圖表 52

 系統將開啟公文內容(如圖表 53)點選【退承辦人】,系統將顯示"退 承辦人作業完成"訊息(如圖表 54),公文流程將退回承辦人待簽收區。

| 變更陳核流程。退件 | 退承辦人 | 會辦 另 | 存/匯出檔案 | 存檔 闘 | 閉視窗   |
|-----------|------|------|--------|------|-------|
|           |      |      | 🍠 意見輔  | 諭入區  | 2     |
|           |      | ſ    |        | •    | 詞庫 如擬 |

圖表 53

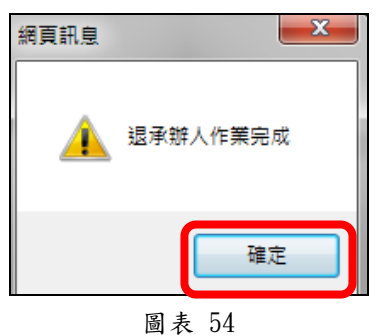

### 3.6 退件

提供主管可選擇退件的人員(只含主管),流程解釋可參考(圖表 55)。

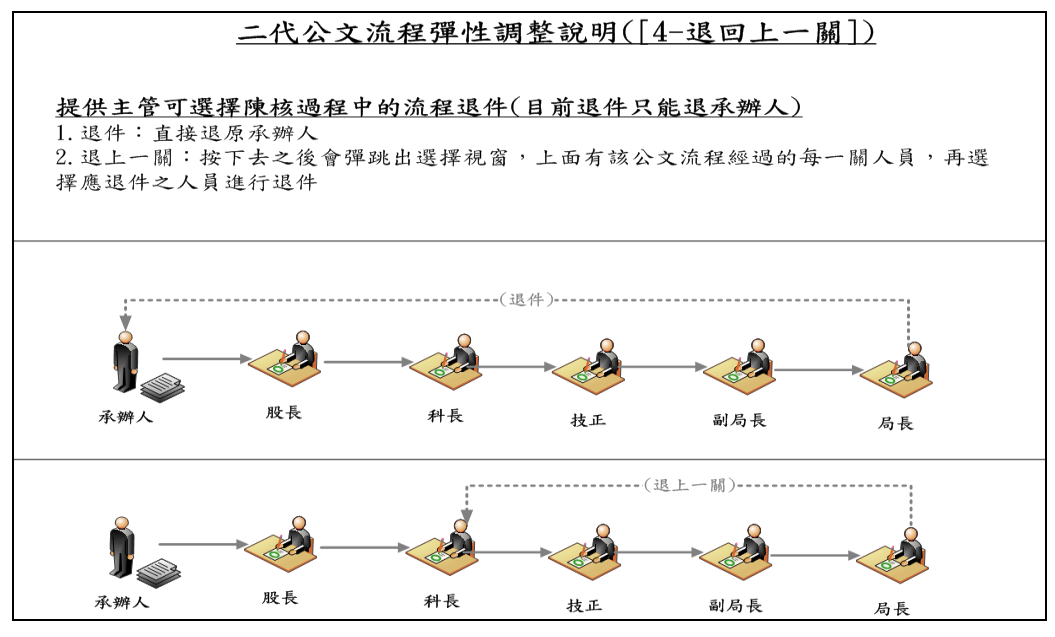

圖表 55

步驟:

1. 於『待審核』頁籤點選公文文號(圖表 56)。

|            | 待審核(                                       | 84)        |          | 待分           | 文(25)             | 改             | 分(2)         | 會辦陳核(16)           |  |  |  |  |  |  |
|------------|--------------------------------------------|------------|----------|--------------|-------------------|---------------|--------------|--------------------|--|--|--|--|--|--|
| [決行]<br>簽核 | [決行] [陳核] [會辨] [退件]<br>簽核類別 ◎ 全部 ○紙本 ○線上簽核 |            |          |              |                   |               |              |                    |  |  |  |  |  |  |
| 排序         | 條件 ○<br>○                                  | 類別(<br>承辦單 | D词<br>L位 | 2 〇公3<br>〇承辦 | 文文號 ○主<br>注人員 ○上- | 旨 ○限#<br>-流程送 | 辦日期(<br>出時間( | ⊃承辦機關<br>⊃收創日期 ○狀態 |  |  |  |  |  |  |
| □全         | 選 🔲 全                                      | 不選         |          | 向選取          |                   |               |              |                    |  |  |  |  |  |  |
| 序號         | 序號 選取 類別 速 紙/線 公文文號 主旨                     |            |          |              |                   |               |              |                    |  |  |  |  |  |  |
| 7          |                                            | 機          | 速        | 線            | 1000007997        | 貴公司           | (行號)         | 依加值型及非加值型營         |  |  |  |  |  |  |
| 8          |                                            | 機          | 速        | 線            | 1000008035        | 貴公司           | (行號)         | 依加值型及非加值型營         |  |  |  |  |  |  |

圖表 56

2. 開啟公文內容後,發現資料錯誤後點選【退件】(圖表 57)。

| 變更陳核流程 退件 | 退承辦人 會辦 : | 另存/匯出檔案 存檔 | 關閉視窗    |
|-----------|-----------|------------|---------|
|           |           | 意見輸入區      |         |
|           |           |            | 1 詞庫 如擬 |
|           |           |            |         |
| <u> </u>  |           |            | ■ 58    |
| 12 /1     |           | 陳核決行       |         |

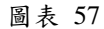

 點選【退件】後系統提供長官姓名選擇(圖表 58),選擇長官姓名後點 選退件按鈕,系統將顯示"退件作業完成"訊息(圖表 59)。

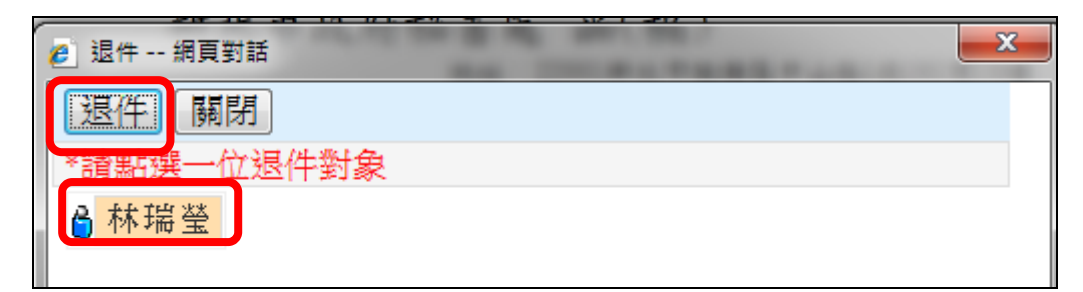

圖表 58

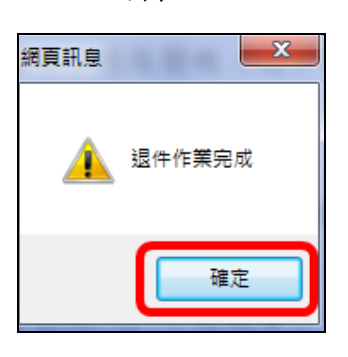

圖表 59

### 3.7 變更陳核流程

主管可變更承辦人設定的陳核流程或更改該筆公文的陳核流程(圖表 60)。

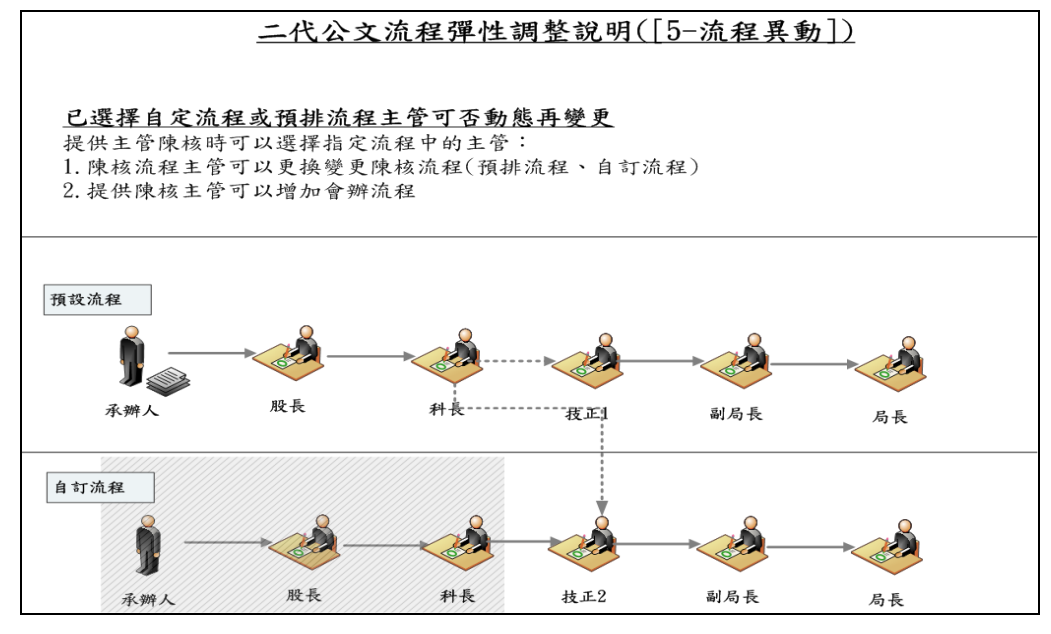

圖表 60

步驟:

1. 於『待審核區』點選公文文號(圖表 61)。

|          | 待審核(                                                     | (84)  | 1 | 待分  | 文(25)                                      | 改:              | 分(2) | 會辦陳核(16)    |  |  |  |  |  |  |  |
|----------|----------------------------------------------------------|-------|---|-----|--------------------------------------------|-----------------|------|-------------|--|--|--|--|--|--|--|
| 決行       |                                                          |       |   |     |                                            |                 |      |             |  |  |  |  |  |  |  |
| 资核<br>排序 | 簽核類別 ◎全部 ○紙本 ○線上簽核<br>地度條件 ○類別 ◎速 ○○○立方號 ○文旨 ○唱題日期 ○予論證問 |       |   |     |                                            |                 |      |             |  |  |  |  |  |  |  |
| 17 (19E  | IжIT С<br>С                                              | 承辦單   | 位 | ○承辦 | (人) () () () () () () () () () () () () () | □ 0 kk;<br>-流程送 | 出時間( | ○收創日期 ○狀態   |  |  |  |  |  |  |  |
| □全;      | 選 🗆 全                                                    | :不選 🛛 | 反 | 向選取 |                                            |                 |      |             |  |  |  |  |  |  |  |
| 序號       | 選取                                                       | 類別    | 速 | 紙/線 | 公文文號                                       | 主旨              |      |             |  |  |  |  |  |  |  |
| 7        |                                                          | 機     | 速 | 線   | 1000007997                                 | 貴公司             | (行號) | 依加值型及非加值型營  |  |  |  |  |  |  |  |
| 8        |                                                          | 機     | 速 | 線   | 1000008035                                 | 貴公司             | (行號) | 依加值型及非加值型營動 |  |  |  |  |  |  |  |

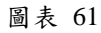

2. 開啟公文內容後,點選【變更陳核流程】的按鈕(圖表 62)。

| 變更陳核流程 | 退件 | 退承辦人 | 會辦 | 另存/匯出 | 檔案 | 存檔  | 關閉視窗 |
|--------|----|------|----|-------|----|-----|------|
|        |    |      |    | ſ     | 意見 | 輸入區 |      |

圖表 62

 點選【變更陳核流程】按鈕後,系統即跳出流程設定的視窗,提供主管 選擇,主管可選擇『預設流程』或『其他流程』,設定完成後點選【陳核】 按鈕(圖表 63),公文即顯示『變更陳核流程作業完成』(圖表 64)並將此份 公文陳核至長官。

| 🤌 流程設定 網頁對 | 时話                                         |                                                                     | x |
|------------|--------------------------------------------|---------------------------------------------------------------------|---|
| 陳核關閉       | <ul> <li>● 預設流程</li> <li>● 其他流程</li> </ul> | 陳核對象(簽核順序由下<br>而上顯示)<br>秘書處處長(蔡麗娟)<br>秘書處主任秘書(陳秀惠)<br>秘書處文書科科長(周志成) |   |

圖表 63

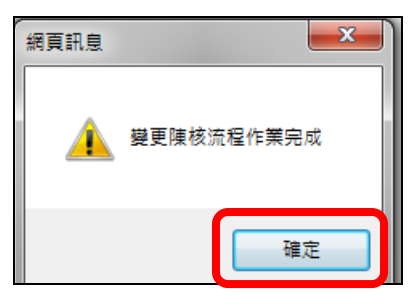

圖表 64

#### 3.8 會辦之公文

主管收到會辦公文可於『待辦理區』的『會辦陳核』頁籤中處理。

3.8.1 決行

步驟:

1. 於『待辦理區』的『會辦陳核』頁籤中點選公文文號(圖表 65)。

2. 系統將開啟公文內容,主管可檢視公文內容,並於意見輸入區輸入意見後,

點選【決行】(圖表 66),系統顯示"決行作業完成"之訊息(圖表 67)。並 將公文流程傳送回本單位會辦人待簽收區。

| (秘書處)<br>(秘書處)                        | <b>♦</b> |    | 首頁    | >主管  | 作弟    | 養 > 彳 | 等劾 | 痒理區                     |       |         |   | 1               |  |
|---------------------------------------|----------|----|-------|------|-------|-------|----|-------------------------|-------|---------|---|-----------------|--|
|                                       |          |    | 很     | 審核(8 | )     |       |    | 待分文(l)                  |       | 改分(0)   |   | 會辦陳核(1)         |  |
| ▶ ● ● 主管作業                            |          |    | 《辦人 】 | 退件   | Att - | 東核    |    | 變更陳核流和<br>6. <b>公</b> 拉 | 程 會 親 | 痒] [ 決行 | - |                 |  |
| · <b>□ 待辦理區</b><br>► 〒地同區             |          |    |       |      |       |       |    |                         |       |         |   |                 |  |
|                                       |          | ■全 | 矍 □全  | 不選『  | 反     | 句選    | 取  | ~ - ~ ~                 |       |         |   | <i>,,,</i> 0.0. |  |
| □□□□□□□□□□□□□□□□□□□□□□□□□□□□□□□□□□□□□ |          |    | 選取    | 類別   | 速     | 紙/    | 線  | 公文文號                    | 主旨    |         |   |                 |  |
| □ 未結案件査詢 □ 主管報表列印                     |          | 1  |       | 創    | 普     | 線     |    | 1001525961              | 會辦測記  | 9       |   |                 |  |
|                                       |          |    |       |      |       |       |    |                         |       |         |   |                 |  |

圖表 65

| 變更陳核流程] 退件] 退承辦人] 會辦] | 另存/匯出檔案 存檔 關閉視窗            |
|-----------------------|----------------------------|
|                       | ● 意見輸入區 → □<br>可 □ □ □ □ □ |
| 12 /1                 | ● 酸酸                       |

圖表 66

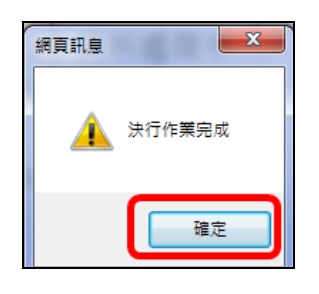

圖表 67

### 3.8.2 陳核

提供會辦公文未決行須請上層主管陳核之按鈕。

步驟:

- 1. 點選公文文號 (圖表 68)。
- 系統將開啟公文內容,主管可檢視公文內容,並於意見輸入區輸入意見後, 點選【陳核】(圖表 69),系統顯示"陳核作業完成"訊息(圖表 70),並將 公文流程傳送至下一位陳核主管。

| í   | 侍審核(                                               | 82)    |    | 待分  | 文(25)      | 改分(2)        | 會辦陳核(15) |        |  |  |  |  |  |  |  |
|-----|----------------------------------------------------|--------|----|-----|------------|--------------|----------|--------|--|--|--|--|--|--|--|
| 退件  | 退件」「陳核」「會辦」「決行」                                    |        |    |     |            |              |          |        |  |  |  |  |  |  |  |
| 簽核  |                                                    |        |    |     |            |              |          |        |  |  |  |  |  |  |  |
| 排序  | 排序條件 ○類別 ◎速 ○公文文號 ○主旨 ○限辦日期 ○承辦機關                  |        |    |     |            |              |          |        |  |  |  |  |  |  |  |
|     | C                                                  | )承辦單   | 虹立 | ○承辦 | ≹人員 ○上-    | -流程送出時間 ○Ψ   | 如日期 ○狀態  | ~      |  |  |  |  |  |  |  |
| □全; | 矍 □ 全                                              | 不選     | □反 | 向選取 |            |              |          | し<br>和 |  |  |  |  |  |  |  |
| 序號  | 選取                                                 | 類別     | 速  | 紙/線 | 公文文號       | 主旨           |          | 12     |  |  |  |  |  |  |  |
| 6   |                                                    | 創      | 普  | 紙   | 0990001115 | 1112-便簽.長官決行 | 5.後會內會   |        |  |  |  |  |  |  |  |
| 7   |                                                    | 府      | 普  | 紙   | 0990003297 | 1213-測試會中會流  | 程        | C ma   |  |  |  |  |  |  |  |
| 8   | 8 🕑 機 普線 <u>1000073791</u> 學員上課使用電子收文工務100000066 · |        |    |     |            |              |          |        |  |  |  |  |  |  |  |
|     | _                                                  | and at |    | wet |            |              | - 40mm   | 1      |  |  |  |  |  |  |  |

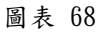

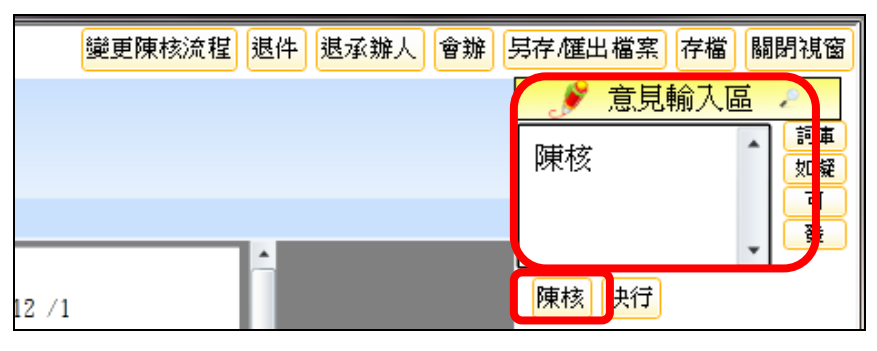

圖表 69

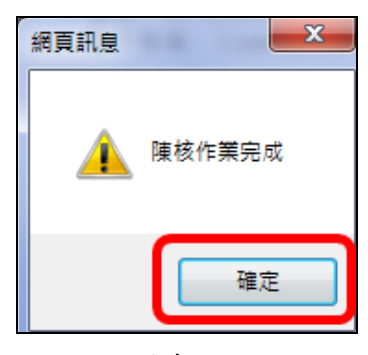

圖表 70

其它功能說明:

- ◎「內會(單位內)」:提供內會同單位內的其它同仁。
- ◎「內會(單位間)」:提供內會同機關內其它科室。
- ◎「外會」:提供外會不同機關。
- ◎「會辦方式-順會」:依據使用者設定之單位依序進行會辦。
- ◎「會辦方式-並會」:依據使用者設定之單位同時進行會辦。
- ◎【陳核】:提供將公文陳核下一流程主管。
- ◎【儲存設定】:提供暫存將設定好的會辦資料,但不送出。
- ◎【關閉】:提供將會辦設定視窗關閉。
- 3.8.3 退承辦人

提供會辦未決行之公文退回本單位承辦人之功能。

步驟:

1. 於『會辦陳核』區點選公文文號(如圖表 71)。

| (秘書處)        | <b>I</b> ♦ | <b></b>                                                             | ➡ 首頁>主管作業>待辦理區 |            |      |             |                    |              |      |         |  |  |
|--------------|------------|---------------------------------------------------------------------|----------------|------------|------|-------------|--------------------|--------------|------|---------|--|--|
| 又書科-周志成<br>□ |            |                                                                     | 徛              | 審核(8       | 3)   |             | 待分文(1)             | 改分(0)        |      | 會辦陳核(1) |  |  |
|              |            | 退了                                                                  | 《辦人 】          | 退件         | 4rt- | 陳核          | 變更陳核流              | 統程   會辦   決行 | Ţ    |         |  |  |
| □ 待辦理區       |            | 療核規加 ◎ 至 □ ○ 紙 → ○ 線工 象核<br>排序條件 ◎ 類別 ◎ 速 ◎ 公文文號 ◎ 主旨 ◎ 限辦日期 ◎ 承辦機關 |                |            |      |             |                    |              |      |         |  |  |
| →→ 表單核示區     |            | □全                                                                  | <br>異 ■全       | 承辦里<br>不選〖 | 一反   | □ 承知<br>向選耳 | f人員 ◎ 上一<br>)<br>) | -流程迓出時间 ♡丩   | 又割日朔 | ◎狀態     |  |  |
| ──□ 已逾期案件查詢  |            |                                                                     | 選取             | 類別         | 速    | 紙/緆         | 1 公文文號             | 主旨           |      |         |  |  |
|              |            | 1                                                                   |                | 創          | 普    | 線           | <u>1001525961</u>  | 1 會辦測試       |      |         |  |  |
| ■□ 承辦人       |            |                                                                     |                |            |      |             |                    |              |      |         |  |  |

圖表 71

 系統將開啟公文內容點選【退承辦人】(如圖表 72),系統將顯示"退承 辦人作業完成"訊息(如圖表 73),公文流程將退回本單位承辦人待簽 收區。

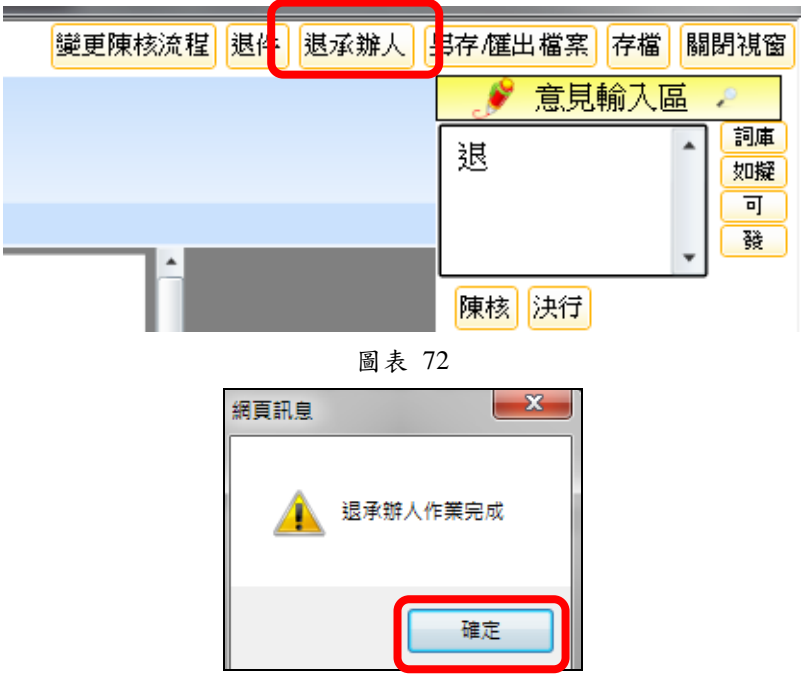

圖表 73

### 3.9 可取消決行

當主管誤決行公文時,可先在『可抽回區』將公文抽回,再執行取消決行,取消 決行後,公文即可繼續辦理或退件給承辦人(圖表 74)。

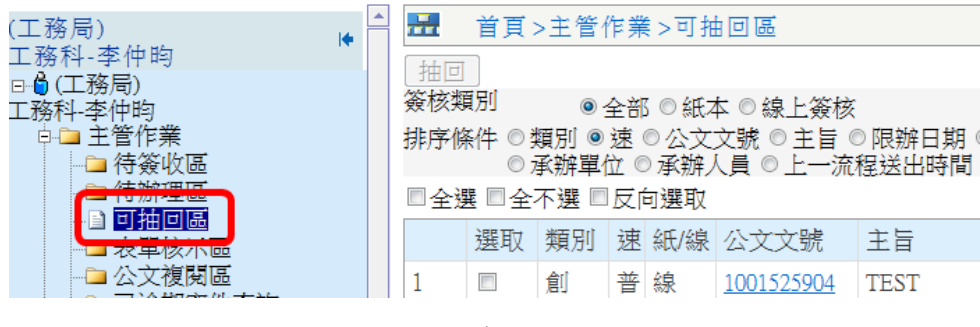

圖表 74

註:若於『可抽回區』找不到該份公文,可請由承辦人將此份公文再次陳核。

#### 3.9.1 如何取消決行

步驟:

1. 於『待辦理區』-『可取消決行』區點選欲取消決行之線上簽核公文文號(如

圖表 75),可開啟公文頁面供主管檢視公文內容以及附件。

| 工務科-李仲昀                                                            | 1 | ➡ 首頁>長                                | 官作業         | ≋>待辦理           |                  |                     |                    |            |
|--------------------------------------------------------------------|---|---------------------------------------|-------------|-----------------|------------------|---------------------|--------------------|------------|
| <ul> <li>□ □ 工務科-李仲昀</li> <li>□ □ 長官作業</li> <li>□ □ 余体的</li> </ul> |   | 待審核(                                  | 83)         | 待分              | 丈(25)            | 改分(2)               | 會辦陳核(15)           | 可取消决行(2)   |
|                                                                    |   | <ul><li>取消決行</li><li>簽核類別 ●</li></ul> |             | F<br>◯紙本 O翁     | 泉上簽核             |                     |                    | 73         |
|                                                                    |   | 排序條件 ○                                | 類別 (<br>承辦單 | )速 ○公3<br>位 ○承辦 | 文號 ○主<br> 人員 ○上- | 旨 ○限辦日期)<br>─流程送出時間 | ○承辦機關<br>○收創日期 ○狀態 | -          |
|                                                                    |   | □全選 □全                                | 不選 □        | ]反向選取           |                  |                     |                    | 目前         |
| □□ 長昌報衣夘叩<br>□□□ 承辦人                                               |   | 序號 選取                                 | 類別          | 速 紙/線           | 公文文號             | 主旨                  |                    | 限          |
| 🗈 🗀 表單作業                                                           |   | 1                                     | 機           | 速線              | 1000008338       | 貴公司(行號)             | 99年8月3日依加值型及       | 及非加值型營業 10 |
| 申 🗀 査詢作業                                                           |   | 2                                     | 機           | 速線              | 1000008592       | 本會同意貴校預             | 夏防醫學研究所李奇峰的        | 專士等4人於臺:10 |

圖表 75

2. 於意見輸入區輸入意見後,點選【取消決行】(如圖表 76),畫面即顯示取消

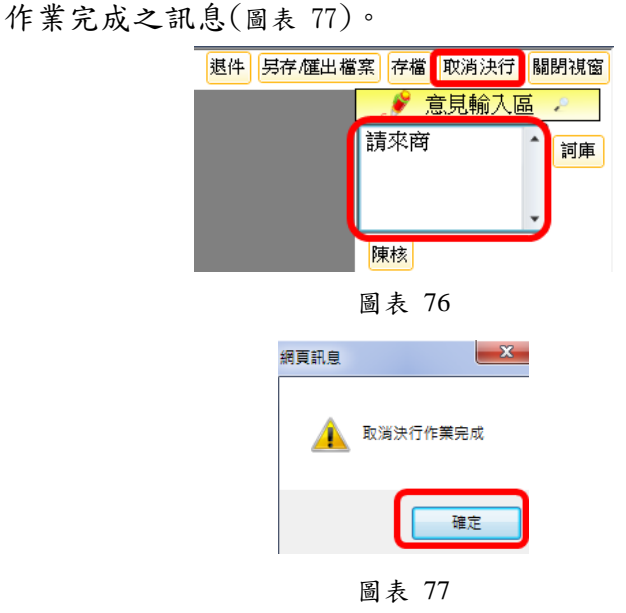

## 3.10 強制簽收

系統提供主管強制簽收功能,針對需急迫陳核之公文,不需一層一層陳核,可使 用強制簽收功能跳過各層主管(圖表 78)。

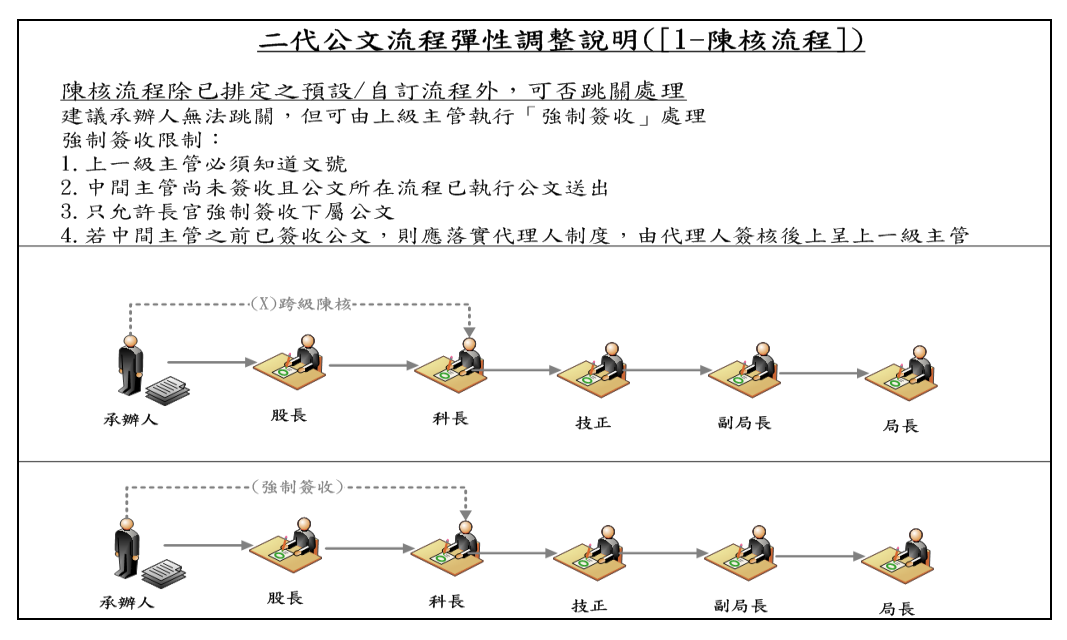

圖表 78

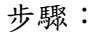

1. 於『待簽收區』點選【強制簽收】按鈕(圖表 79)。

| (秘書處)               | 🗄 首頁>主管作業>待簽收區         |
|---------------------|------------------------|
|                     | 簽收 强制簽收                |
| □□□(秘督處)<br>文書科-周志成 | 排序條件 ◎ 類別 ◎ 速 ◎ 公文文號 ◎ |
| 中国 主管作業             | ◎ 上一流程 ◎ 上一流程送出        |
| ■ 待簽收區              | ■全選 ■全不選 ■反向選取         |

圖表 79

2. 在條碼輸入欄位輸入公文文號,輸入完成後點選【確定】按鈕(圖表 80)。

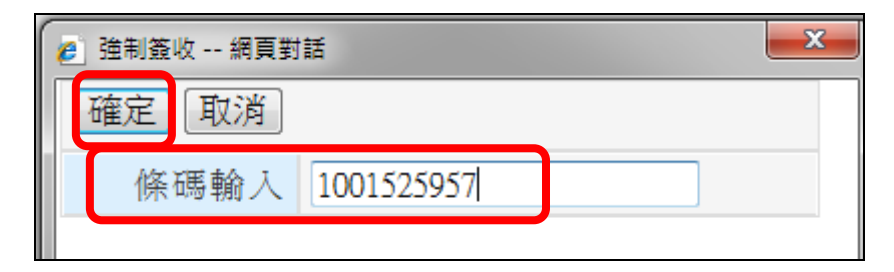

圖表 80

註:情況下會詢問使用者是否需要將線上公文轉紙本的訊息。

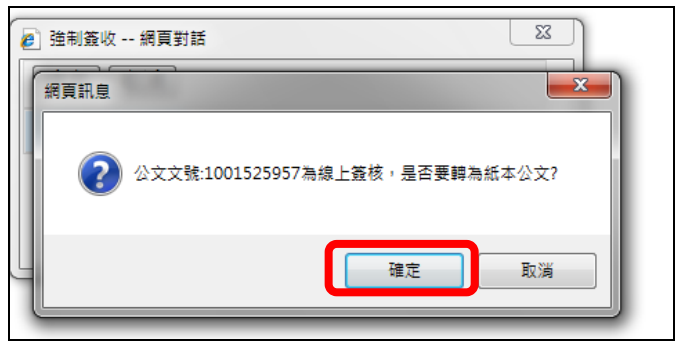

圖表 81

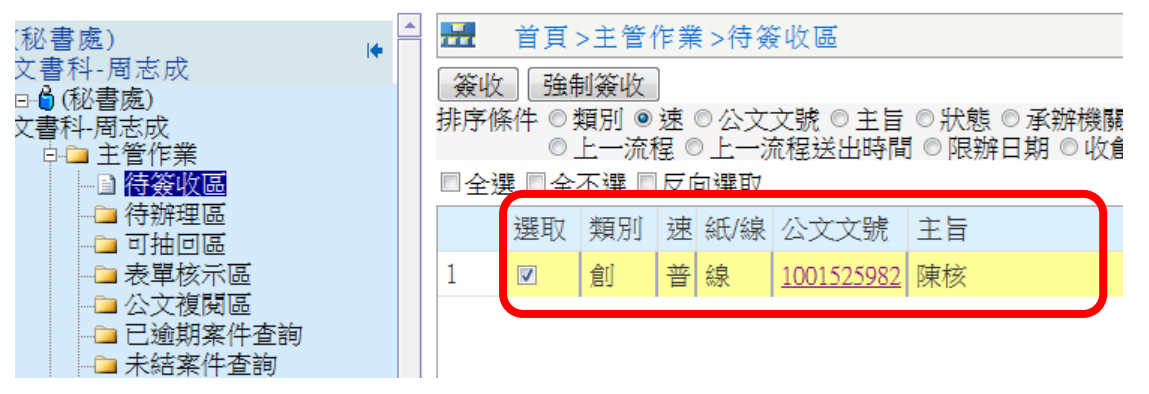

3. 點選確定按鈕後,即在主管作業的『待簽收區』找到該份公文(圖表 82)。

圖表 82

### 4. 收文人員

機關收文線上作業流程如下: 1. 紙本收文作業流程(線上簽核):

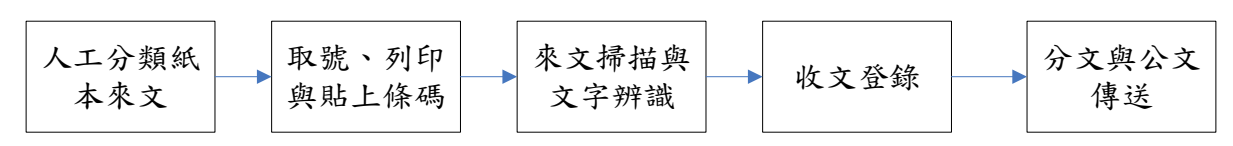

- 註:符合線上簽核推動規範
  - 2. 電子來文流程:

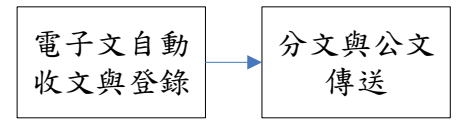

### 4.1 紙本公文轉線上公文

步驟:

於『收文取號及條碼列印』(圖表 83)取一個公文文號。

- 1. 於「數量」欄位中輸入取號數量。
- 2. 按下【條碼機列印】,即可列印條碼(圖表 84圖表 85)。
- 3. 將條碼貼於來文紙本公文上。

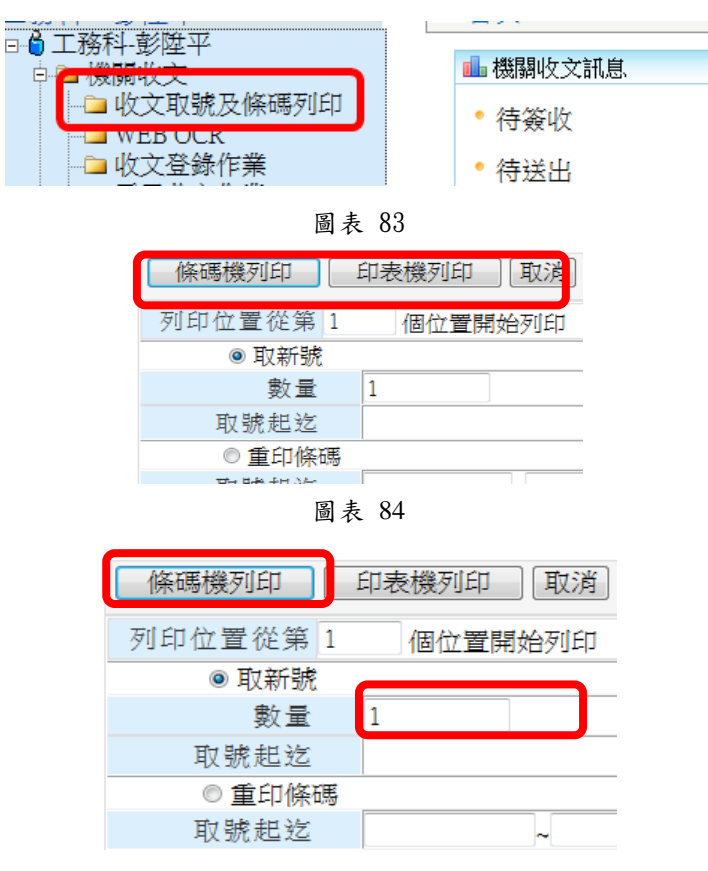

圖表 85

4. 點選 WEB OCR 後將紙本公文放入掃描機。

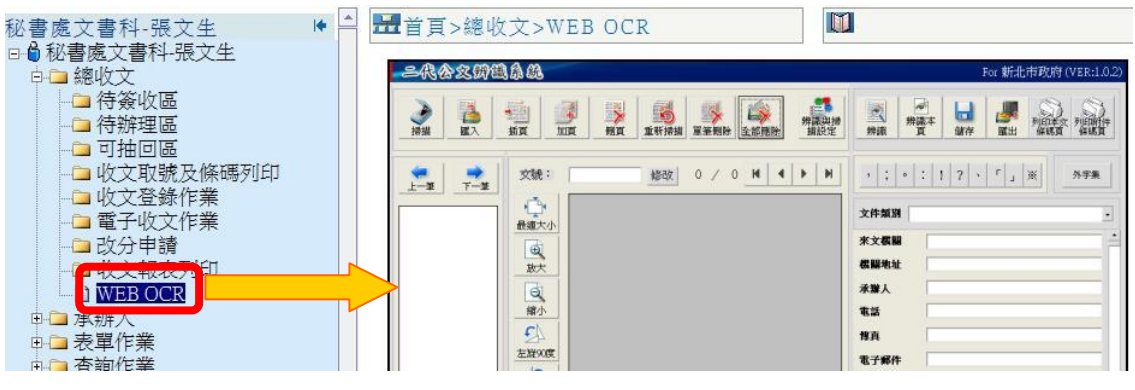

圖表 86

 整理公文,將公文放入掃描器進紙匣,點選【掃描】,執行掃描。送紙完 畢時,系統會顯示訊息通知,若要繼續掃描,將紙本放入進紙匣,點選【確 定】,執行掃描,若已掃描完畢,點選【取消】,完成此次掃描(如圖表 87)。

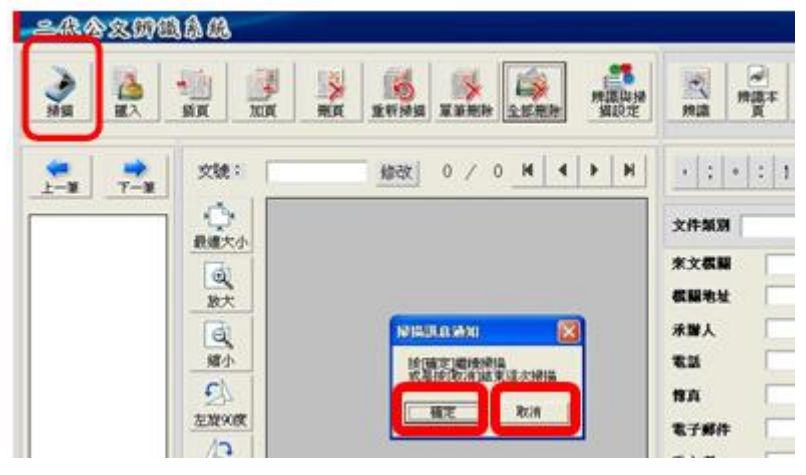

圖表 87

點選『辨識本頁』點選【辨識本頁】。辨識結束會跳出完成訊息,點選【確定】(如錯誤!找不到參照來源。錯誤!找不到參照來源。)。

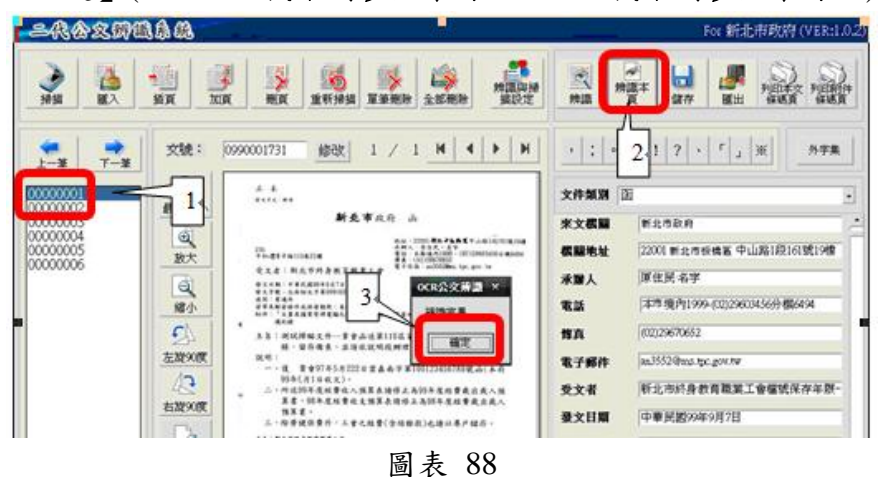

 将檢核無誤之辨識的公文檔案匯到系統裡。點選【匯出】,將已辨識之公 文匯到系統裡。待檔案匯出完成後,會顯示完成訊息,點選【確定】(如 圖表 89)。

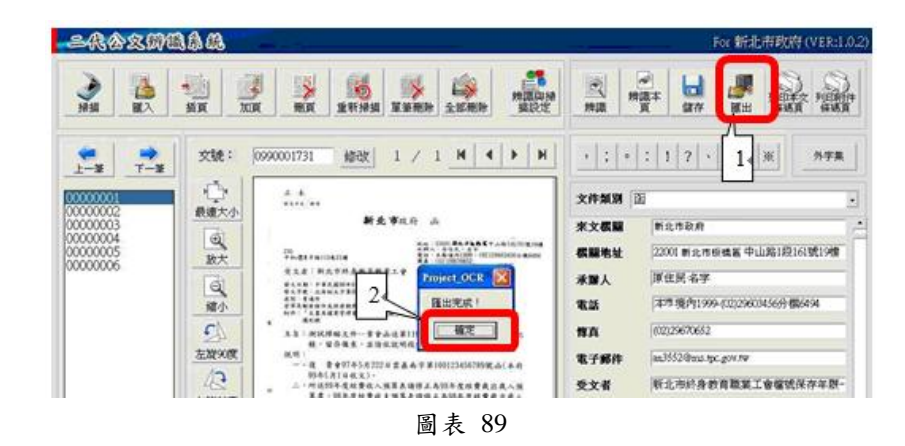

 點選『紙本收文登錄作業』,於『公文文號』欄位上輸入該筆公文文號, 系統即會帶出該筆公文資料。選擇承辦科室或承辦人(圖表 91)後,點選 【確定】(圖表 90)後書面即顯示新增作業完成之訊息(圖表 92)。

註:新增完成後,可直接點選【待辦理區】連至到收文人員的『待辦理區』進行分文 (圖表 93)。

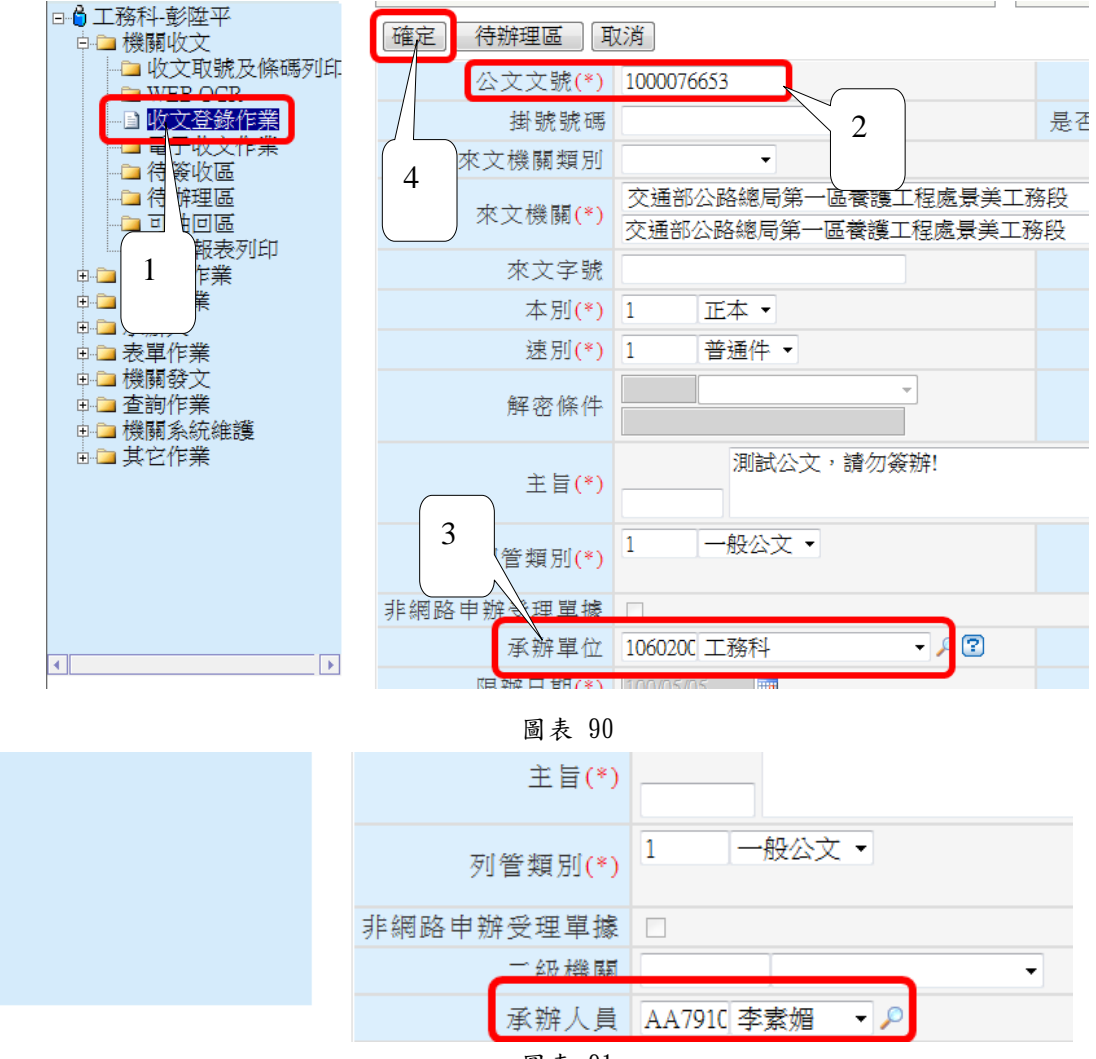

圖表 91

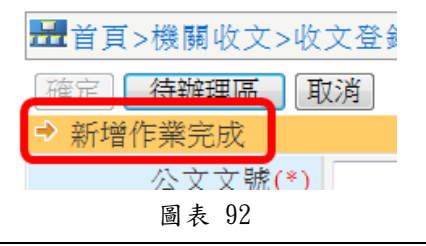

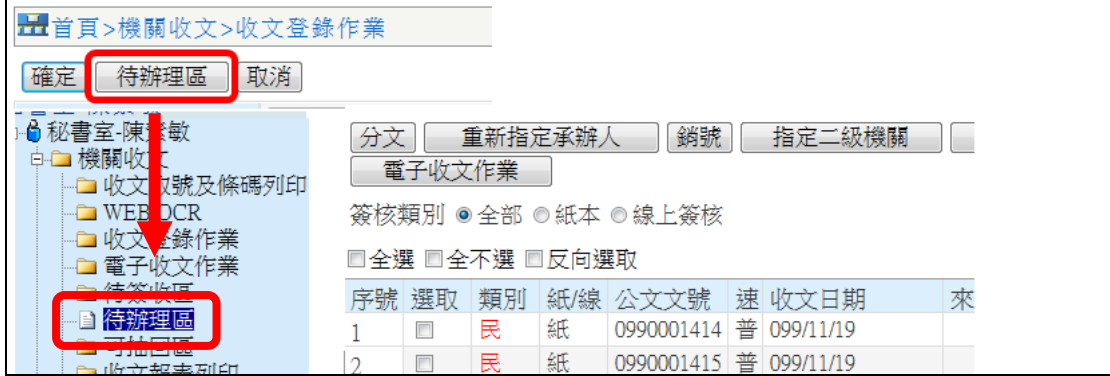

圖表 93

## 4.2 電子收文作業分文

|                    |            | 一步改造了小         |           |
|--------------------|------------|----------------|-----------|
| 日日 (筬)開収又          |            |                | · · · · · |
| ── 收文取號及條码         |            |                |           |
| WEB OCR            | 指定承辦人      | 指定二級機關         | 刪除」       |
| <del>自收文登錄作業</del> | 排序條件 ◎ 來文字 | 號 ◎ 主旨 ◎ 來文機   | 關 ◎ダ      |
| 圖 電子收文作業           | □全骥 □全不骥 □ | 反向骥取           |           |
| ●●符簽收區             |            | - and a second |           |

圖表 94

將來文指定承辦科室或承辦人員。

步驟:

- 勾選欲指定之來文,點選【指定承辦人】(圖表 95)(無科登記桌)或【指 定承辦單位】 (圖表 97)(有科登記桌)點選【確定】。
- 畫面顯示指定承辦人作業完成(圖表 96)或指定承辦單位作業完成(圖表 98)之訊息。

| 1000     |             | (    |                                      |             | 1993 N. 26 D. 2 | _  |             |            | · · · |    |     |              |   |
|----------|-------------|------|--------------------------------------|-------------|-----------------|----|-------------|------------|-------|----|-----|--------------|---|
| <u>ا</u> | 3 秘書室-陳素敏   | 2    | _                                    |             |                 |    |             |            |       |    |     |              |   |
| [        | 🗎 🧀 機關收文    |      | (荷                                   | 登錄圖         | £(7)            |    | 已登錄區        | (0)        |       | 不  | 取號圖 | <u>آ</u> (0) |   |
|          | 🛁 收文取號及條    | τ.u. |                                      |             |                 |    |             |            |       | -  |     |              |   |
|          | - 🗀 WEB OCR |      | 指派                                   | E承辦,        |                 | 21 | 指定承辨人。      | <b>4</b> 7 | 百對話   |    |     |              |   |
|          | 🛛 🗀 收文登錄作業  |      | ···································· | <u>x/+ </u> | 東文字             | Č  |             |            |       |    |     | -            |   |
|          |             |      |                                      |             |                 | Ż  | 送出、關        | 閉          |       |    |     |              |   |
|          |             |      | □ 全沒                                 | • □ 全       | 个選□             |    |             |            | 1     |    |     |              |   |
|          | □ 待辦理區      |      | 宝號                                   | PER TE-     | 來文字             |    |             |            | r     | C  |     |              | _ |
|          |             | 1    | - 5                                  |             | 農授林             | 6  | 王一玫         |            | 压文    | 6  | 王玉  | 蓮            | 6 |
|          | □ 收文報表列印    |      |                                      | _           | HH 14011        | a  | - · · · / # | a          | アまだ   | a. | 一丁主 | $\sim$       |   |
| [        | ■ 登記卓作業     |      |                                      |             | 展技M             |    | 土芯保         |            | 土系分   | ٦  | 土杀, |              |   |
| 1        | ■ 金船水円水     |      | 3                                    |             | 農授材             | ß  | 王福慶         | 6          | 古博文   | ß  | 中始  | 3            | 8 |
|          |             |      | 1                                    |             | 農授材             |    |             |            |       |    |     | 1            |   |
| ,        |             |      | <del>т</del>                         | _           | H 140 L 1       | 6  | 江素嬌         | 6          | 江敏聰   | 6  | 江嘉. | 废            | 6 |
|          |             |      |                                      |             | 5 +             | 05 |             |            |       |    |     |              |   |

圖表 95

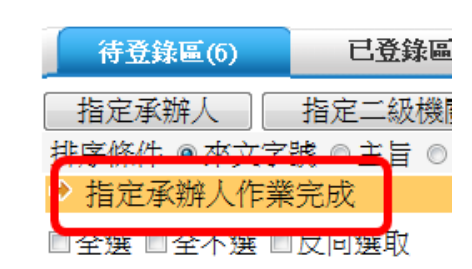

圖表 96

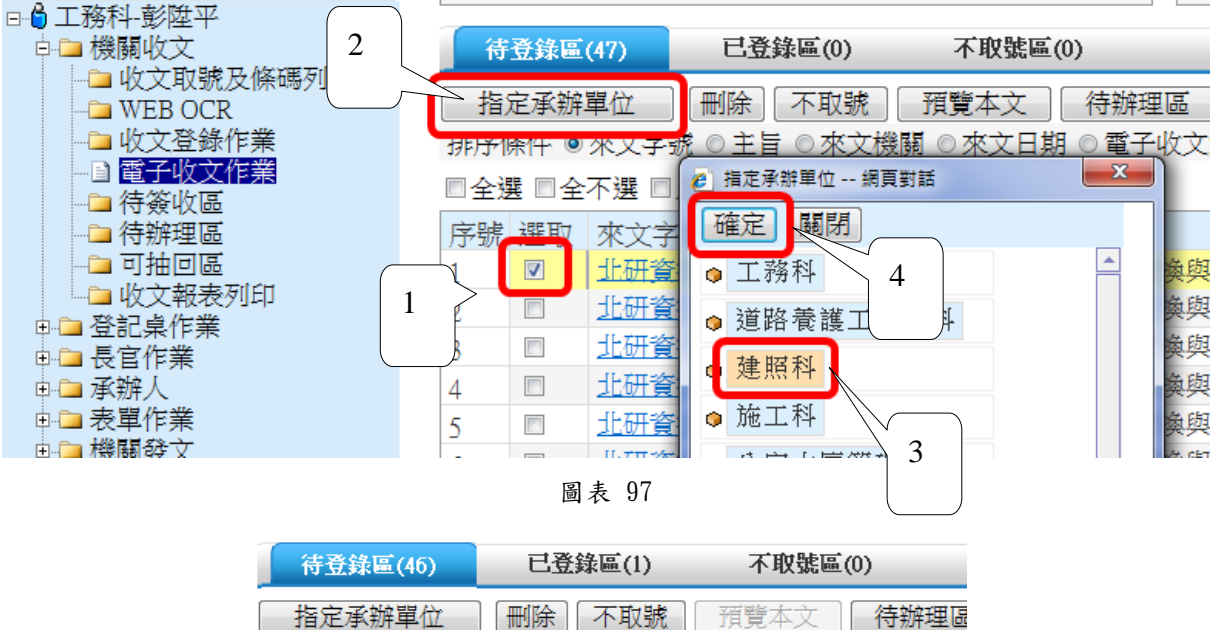

| 指定承辦單位          | 不取號   | 預覽本文 ] | 待辦理區  |
|-----------------|-------|--------|-------|
| 排序條件 ◉來文字號 ◎ 主員 | ◎來文機關 | ◎來文日期  | ◎ 電子收 |
| → 指定承辦單位作業完成    |       |        |       |
| ■全選 ■全不選 ■反向選取  | t     |        |       |

圖表 98

### 5. 發文人員

### 5.1 發文

進入「待簽收區」頁面,畫面會顯示目前所有等待簽收的公文,使用者點選【簽收】功 能後,公文將至「待發文區」。

步驟:

1. 勾選要簽收的公文後點選【簽收】

2. 公文文件將會進入待發文區中(如圖表 99)。

| (秘書處)              |     | 目貝  | > 援  飼う  | 贺乂 > 行僉「          | 化區       |
|--------------------|-----|-----|----------|-------------------|----------|
| 文書科-余繼銘            | 簽收  |     |          |                   |          |
| □■(松音風)<br> →書科余繼銘 | 簽核类 | 頁別  | <u>⊚</u> | ≧部 ◎ 紙本 (         | ◎線上簽核    |
| ● □ 府收文            | 排序修 | ≹件  |          | 、文文號 ◎ 主          | 三旨 ◎ 承辦單 |
| ● 🖻 機關收文           |     |     | 07       | 【子 ◎ 紙本 (         | ◎本文字數 ◎  |
| 🛛 🗀 機關登記桌作業        | □全潮 | 異□全 | 不選 🗉     | 反向選取              |          |
| ▶ 🗈 承辦人            |     |     | なぜいの白    | طالب الم          |          |
| 🔹 🖻 🖻 表單作業         |     | 選収  | 弑(/彖     | 公乂乂犹              | 土百       |
|                    | 1   |     | 線        | <u>1001525932</u> | 陳核       |
|                    | 2   |     | 線        | <u>1001525978</u> | 陳核       |
| 日存録文画              | 3   |     | 緿        | 1001525988        | 陣核       |

圖表 99

進入「待發文區」頁面,系統將待發文的公文顯示在畫面上,可提供使用者進行發文 動作(如圖表 100)。

步驟:

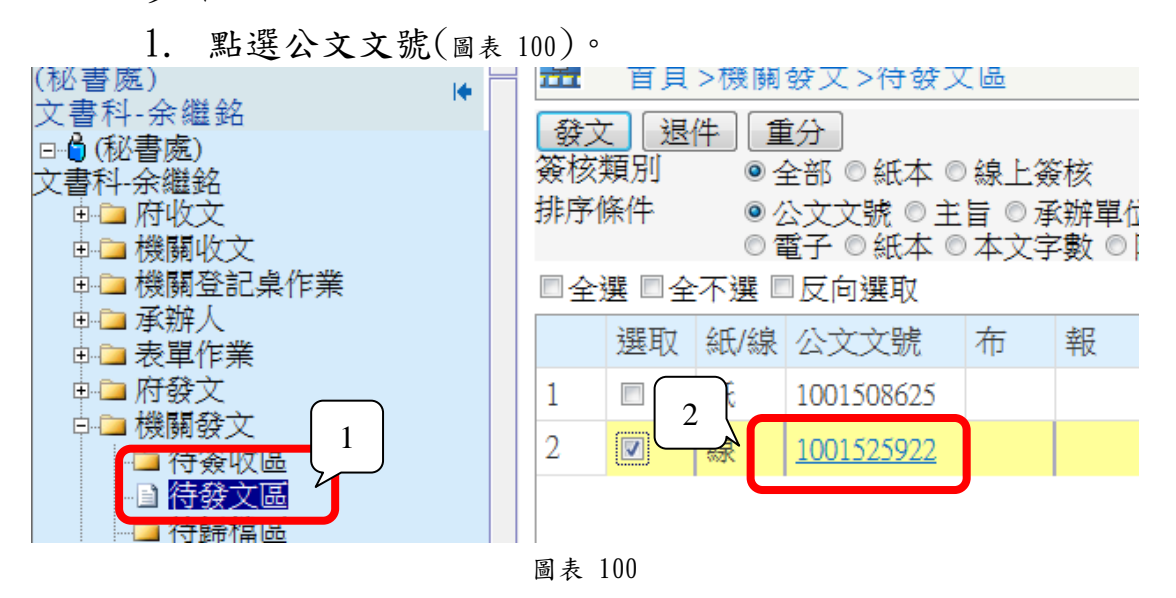

2. 開啟後,檢查文面上內容是否正確(例:錯字)(圖表 101)。

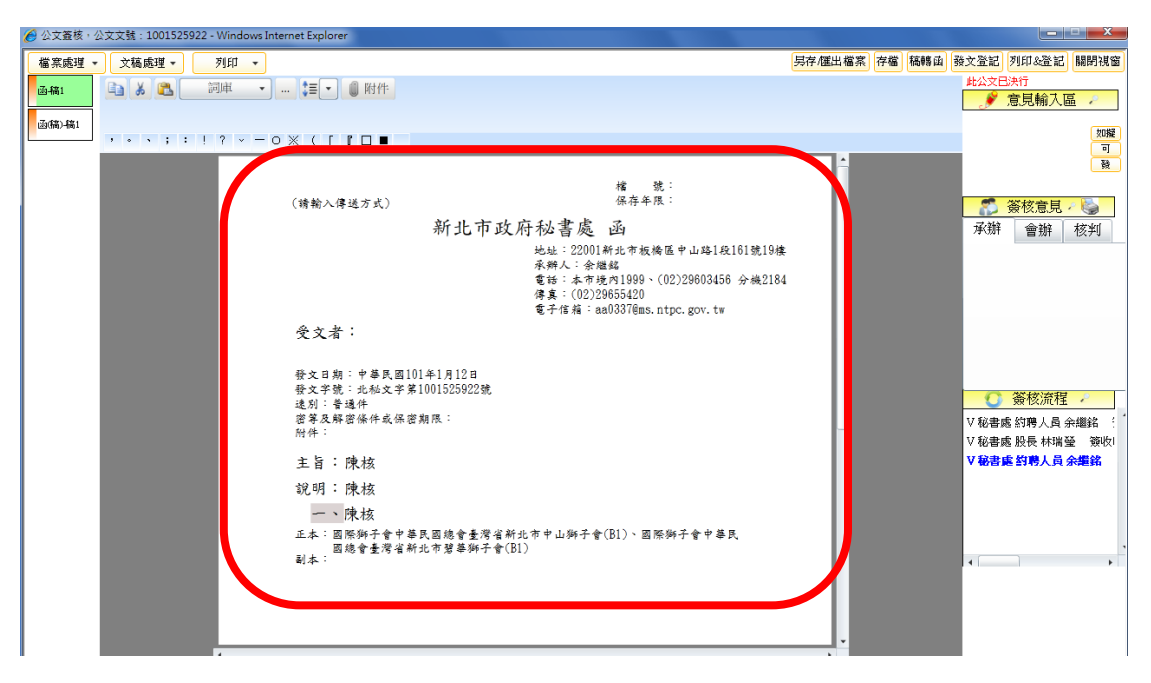

圖表 101

- 受文者設定 確定 取消 公文列印 附件處理 受文者處理 群組處理 医入清單 匯出清單 内文分繕列印設定 本別篩選: 全部 正本 副本 自行輸入 分繕方式: 一文多發 🔹 紙本遞送:0。電子交換:2。紙本郵寄:2。附件:0 □ 全選 順序 本別 受文者名稱 對應機關名稱 發文方式 🗌 含附件 郵遞區號 地址 1 正本 國際獅子會中華民國總會臺灣省 國際獅子會中華民國總會臺灣省 紙本郵寄 含附件 241 新北市三重區自強路5段38號 ٢ 常用 新北市中山獅子會(B1) 新北市中山獅子會(B1) 2 正本 國際獅子會中華民國總會臺彈各 國際獅子會中華民國總會臺彈各 紙本鄭蓉 含附件 新北市碧華獅子會(B1) 新北市碧華獅子會(B1) ٤ 241 新北市三重區碧華街32號 群組 ٢ 3 正本 新北市政府資訊中心 新北市政府資訊中心 電子交換 含附件 22001 新北市板橋區中山路1段1618 4 正本 新北市政府研究發展考核委員會 新北市政府研究發展考核委員會 電子交換 含附件 22001 新北市板橋區中山路1段1618 圖表 102
- 3. 點選正副本文字,於受文者設定檢查發文方式 (圖表 102)。

開啟後,檢查文面上內容是否正確(例:錯字)確認無誤後點選【發文登記】(如圖表 103),會出現發文登記完成的確認視窗(圖表 104)。

| 另存/匯出檔案 | 存檔稿轉函 | 發文登記       | 列印&登記      | 關閉視窗 |
|---------|-------|------------|------------|------|
|         |       | 此公文日       | 決行         |      |
|         |       | - <b>P</b> | 意見輸入區      |      |
|         | 圖表    | 103        |            |      |
| ŧ       | 網頁訊息  | <b></b> ×  | <u>د ا</u> |      |
|         | 🛕 發文登 | 記作業完成      |            |      |
|         |       | 確定         |            |      |
|         | 圖表    | 104        |            |      |

### 6. 檔管人員

#### 6.1 線上待點收

顯示送歸檔的線上簽核公文,可於此區點收線上公文,點收後需加機關憑證 (圖表 105)。

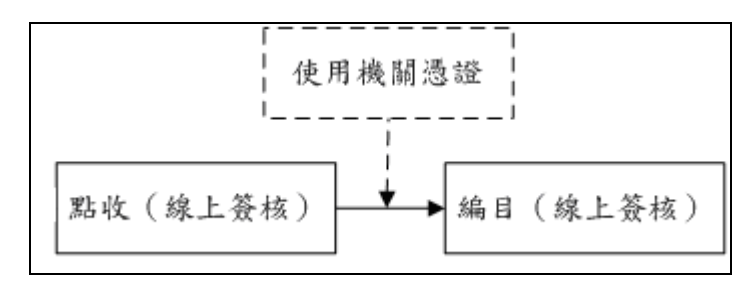

圖表 105

#### 步驟:

- 1. 選擇承辦單位、承辦人員,點選【查詢未點收】。
- 2. 勾選欲點收之公文資料(圖表 106)。(※勾選「全選」可進行全部點收)。
- 3. 畫面即顯示點收作業完成之訊息(圖表 107)。

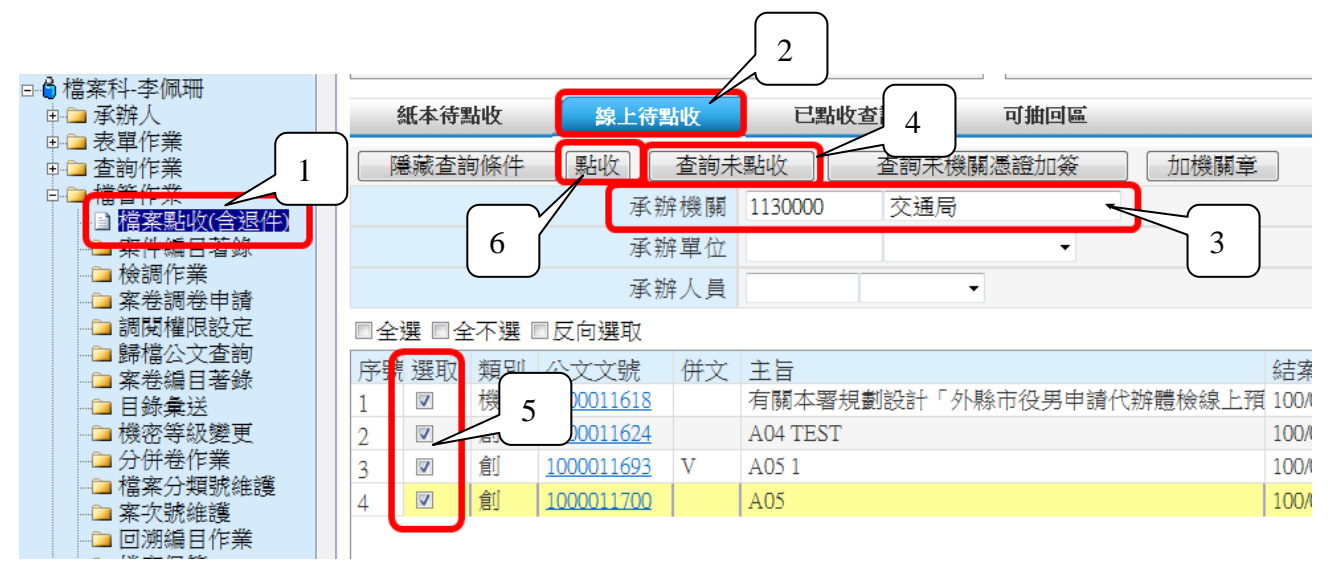

圖表 106

| 紙本待點收    | 線上待點收    | 已點收查    | 詢 可抽回區    |
|----------|----------|---------|-----------|
| 隱藏查詢條件   | 點收   査詢未 | 點收      | 查詢未機關憑證加簽 |
| ⇒ 點收作業完成 |          |         |           |
|          | 承辦機關     | 1130000 | 交通局    ▼  |
|          |          |         |           |

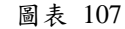

註:線上公文於點收後編目前,需將線上公文加機關章。

 點選【查詢未機關憑證加簽】(依檔管人員之習慣),系統帶出線上未加機 關章之公文,勾選欲加機關章之線上公文點選【加機關章】(圖表 108), 即跳出機關憑證輸入視窗,輸入密碼後點選【確認】(圖表 109),畫面即 顯示機關加簽筆數之訊息(圖表 110)。

| 檔案科-李佩珊     |   | <b>H</b> | 自頁>橋 | 當管作美        | 業>檔案點收                                | (含退作                                                                                                    | 牛)       |                          |                    |         |           |
|-------------|---|----------|------|-------------|---------------------------------------|----------------------------------------------------------------------------------------------------|----------|--------------------------|--------------------|---------|-----------|
| 🗆 🔓 檔案科-李佩珊 |   |          |      |             |                                       |                                                                                                    |          |                          |                    |         |           |
| 中 🗀 承辦人     |   |          | 紙本待  | 點收          | 線上待點                                  | お しちょう しんしょう しんしょう しんしょう しんしょう しんしょう おうしん おうしょう おうしょう おうしょう おうしょう おうしょう おうしょう おうしょう おうしょう おうしょう おうしょう おうしょう おうしょう おうしょう おうしょう おうしょう おうしょう おうしょう おうしょう おうしょう おうしょう おうしょう おうしょう おうしょう おうしょう おうしょう おうしょう おうしょう ひょう ひょう ひょう ひょう ひょう ひょう ひょう ひょう ひょう ひ | 已點       | 收查詢                      | 可抽回區               |         |           |
|             |   |          | 电芯木的 | 5 W2 14     |                                       | 本地士                                                                                                    | and and  | 本海土機                     | 周围1周1200-1-1-100m  |         |           |
| □ □ 查詢作業    |   | B        | 意顺宜言 | 间除什         |                                       | <b> </b>                                                                                                    | 湖山以      | <b></b>                  | 剣徳誼川僉              | 川傍開草    |           |
| □ □ 福管作業    | _ |          |      |             | 承勤                                    | ≩機關                                                                                                    | 1130000  | 交通局                      | •                  |         |           |
| 一」 福案點收(含退件 |   |          |      |             |                                       |                                                                                                    |          |                          | <u> </u>           |         |           |
|             |   |          |      |             | 承朔                                    | ¥單位                                                                                                    |          |                          |                    |         |           |
| ── 檢調作業     |   |          |      |             | 飞站                                    | ¢√昌                                                                                                    |          |                          | . 1                | 3       |           |
| 🛁 案卷調卷申請    |   |          |      |             | 73~ 7/3                               | тля                                                                                                    |          |                          |                    |         |           |
|             |   | □全       | 選 ■4 | ≩7 າ        | 向選取                                   |                                                                                                    |          |                          |                    |         | 目前選1      |
|             |   | 「文品      |      | 7           | ····································· | Att                                                                                                    | ·눈 드     |                          |                    |         | 结安口扣      |
|             |   | 13730    |      | 100         | 1000007404                            | m×                                                                                                    | 工日       | रत्वस्थलस्य भ्रेश्वर्ण्ड | マルロ /山 (金) 丁 7本 ^/ |         | 和朱口州      |
|             |   | 1        |      | 懱           | 1000007434                            |                                                                                                    | 囚稽倒亲     | 榜斋妾, 謂思                  | 了症供擎大建設            | 刘阳松可(就  | 100/03/01 |
|             |   | 2        |      | 創           | <u>1000011325</u>                     |                                                                                                    | A09      |                          |                    |         | 100/03/01 |
| →→ 分併卷作業    |   | 3        |      | 機           | 1000011618                            |                                                                                                    | 有關本署     | 規劃設計「夘                   | <b>ト縣市役男申請作</b>    | 弋辦體檢線上預 | 100/03/02 |
| □ 福茶分類號維護   |   | 4        |      | 創           | 1000011624                            |                                                                                                    | A04 TEST | 7                        |                    |         | 100/03/02 |
| → 楽火號維護     |   | -        |      | <u>a</u> ri | 1000011603                            | V                                                                                                    | 105.1    |                          |                    |         | 100/03/02 |
| □ □ 別編目作業   |   | 2        |      | 周リ          | 1000011095                            | v                                                                                                    | AUDI     |                          |                    |         | 100/05/02 |
| □ 福案保管      |   | 6        |      | 創           | <u>1000011700</u>                     |                                                                                                    | A05      |                          |                    |         | 100/03/02 |
| □ 檔案清査      |   | 7        |      | 機           | 1000012647                            |                                                                                                    | 檢送1-各    | 機關應用地政                   | 資訊管理系統使            | 用者帳號狀態  | 100/03/03 |
|             |   | · · ·    |      |             |                                       |                                                                                                    |          |                          |                    |         |           |

圖表 108

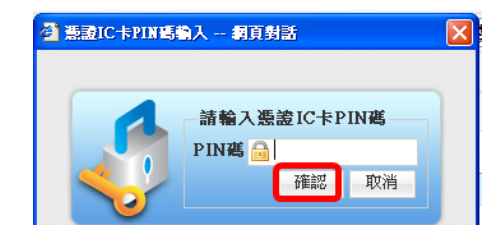

圖表 109

| 紙本待點收       | 線上    | 已點            |         |
|-------------|-------|---------------|---------|
| 隱藏杳詢條件      | 影收    |               | 點收      |
| ➡ 機關加簽筆數10筆 | 、成功10 | 筆             |         |
|             | -     | 2~ 1967 长途 長見 | 1120000 |

圖表 110